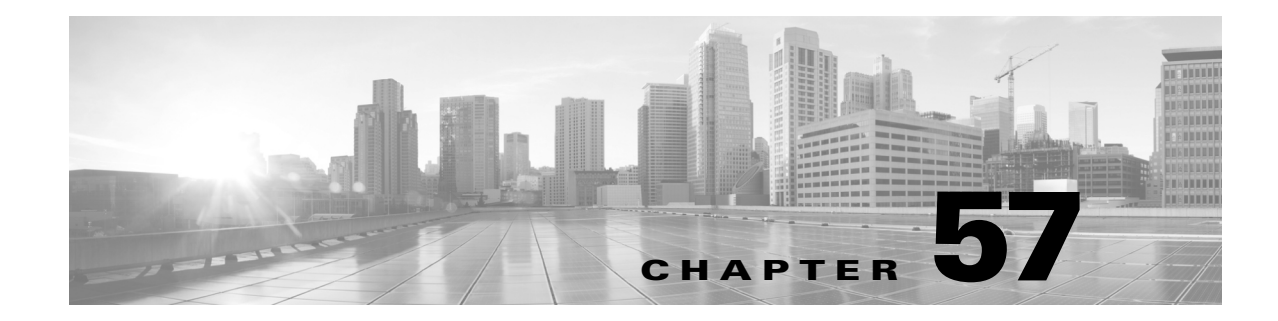

# **Configuring Network Security with ACLs**

This chapter describes how to use access control lists (ACLs) to configure network security on the Catalyst 4500 series switches.

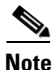

The Catalyst 4500 series switch supports time-based ACLs.

This chapter consists of the following major sections:

- About ACLs, page 57-2
- Hardware and Software ACL Support, page 57-6
- Troubleshooting High CPU Due to ACLs, page 57-7
- TCAM Programming and ACLs, page 57-10
- Layer 4 Operators in ACLs, page 57-11
- Configuring Unicast MAC Address Filtering, page 57-16
- Configuring Named MAC Extended ACLs, page 57-16
- Configuring EtherType Matching, page 57-18
- Configuring Named IPv6 ACLs, page 57-19
- Applying IPv6 ACLs to Layer 2 and 3 Interface, page 57-20
- Configuring VLAN Maps, page 57-21
- Displaying VLAN Access Map Information, page 57-28
- Using VLAN Maps with Router ACLs, page 57-28
- Configuring PACLs, page 57-31
- Using PACL with VLAN Maps and Router ACLs, page 57-36
- Configuring RA Guard, page 57-39

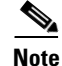

ſ

For complete syntax and usage information for the switch commands used in this chapter, see the Cisco IOS Command Reference Guides for the Catalyst 4500 Series Switch.

If a command is not in the *Cisco Catalyst 4500 Series Switch Command Reference*, you can locate it in the Cisco IOS Master Command List, All Releases.

## **About ACLs**

This section includes these topics:

- Overview, page 57-2
- Object Groups for ACLs, page 57-3
- Supported Features That Use ACLs, page 57-3
- Router ACLs, page 57-3
- Port ACLs, page 57-4
- Dynamic ACLs, page 57-5
- VLAN Maps, page 57-5

#### **Overview**

An ACL is a collection of sequential permit and deny conditions that applies to packets. When a packet is received on an interface, the switch compares the fields in the packet against any applied ACLs to verify that the packet has the permissions required to be forwarded, based on the conditions specified in the access lists. It tests the packets against the conditions in an access list one-by-one. The first match determines whether the switch accepts or rejects the packets. Because the switch stops testing conditions after the first match, the order of conditions in the list is critical. If no conditions match, the switch drops the packet. If no restrictions exist, the switch forwards the packet; otherwise, the switch drops the packet.

Switches traditionally operate at Layer 2, switching traffic within a VLAN. Routers route traffic between VLANs at Layer 3. The Catalyst 4500 series switch can accelerate packet routing between VLANs by using Layer 3 switching. The Layer 3 switch bridges the packet, and then routes the packet internally without going to an external router. The packet is then bridged again and sent to its destination. During this process, the switch can control all packets, including packets bridged within a VLAN.

You configure access lists on a router or switch to filter traffic and provide basic security for your network. If you do not configure ACLs, all packets passing using the switch could be allowed on all parts of the network. You can use ACLs to control which hosts can access different parts of a network or to decide which types of traffic are forwarded or blocked at router interfaces. For example, you can allow e-mail traffic to be forwarded but not Telnet traffic. ACLs can be configured to block inbound traffic, outbound traffic, or both. However, on Layer 2 interfaces, you can apply ACLs only in the inbound direction.

An ACL contains an ordered list of access control entries (ACEs). Each ACE specifies permit or deny and a set of conditions the packet must satisfy in order to match the ACE. The meaning of permit or deny depends on the context in which the ACL is used. Negative TCP flags such as -syn, -psh or -fin in ACEs are not considered when you apply IP ACLs, We recommend that you use positive TCP flags in ACEs.

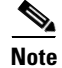

The Catalyst 4500 series switch does not support non-contiguous ports on the same ACE or on a download able ACE.

The Catalyst 4500 series switch supports three types of ACLs:

• IP ACLs, which filter IP traffic, including TCP, the User Datagram Protocol (UDP), Internet Group Management Protocol (IGMP), and Internet Control Message Protocol (ICMP)

- IPv6 ACLs
- MAC ACLs which match based on Ethernet addresses and Ether Type

### **Object Groups for ACLs**

An alternative way of dealing with ACLs is to use Object Groups for ACLs (OGACLs). You can group ACE entries and add or remove entries while keeping your ACL structure more readable. You can group ACE entries into network object groups or service object groups.

OGACLs are especially suited to help you manage large ACLs that require frequent changing.

For detailed information about this feature and configuring it, see the *Security Configuration Guide: Access Control Lists, Cisco IOS XE Release 3E.* 

The following specifics apply when you configure OGACLs on Catalyst 4500 series switches:

- This feature is supported only on Cisco Catalyst 4500-X series switches, and Supervisor Engines 7-E, 7L-E, and 8-E.
- OGACLs are supported only with IPv4 ACLs.
- OGACLs are not supported on management interfaces, such as FastEthernet1, and on GRE tunnels.

### **Supported Features That Use ACLs**

The switch supports three applications of ACLs to filter traffic:

- Router ACLs are applied to Layer 3 interfaces. They control the access of routed traffic between VLANs. All Catalyst 4500 series switches can create router ACLs, but you must have a Cisco IOS software image on your switch to apply an ACL to a Layer 3 interface and filter packets routed between VLANs.
- Port ACLs perform access control on traffic entering a Layer 2 interface. If insufficient hardware CAM entries exist, the output port ACL is not applied to the port and a warning message is given to user. (This restriction applies to all access group modes for output port ACLs.) When sufficient CAM entries exist, the output port ACL may be reapplied.

If there is any output port ACL configured on a Layer 2 port, then no VACL or router ACL can be configured on the VLANs that the Layer 2 port belongs to. Also, the reverse is true: port ACLs and VLAN-based ACLs (VACLs and router ACLs) are mutually exclusive on a Layer 2 port. This restriction applies to all access group modes. On the input direction, port ACLs, VLAN-based ACLs, and router ACLs can co-exist.

You can apply one IPv4 access list, one IPv6 access list and one MAC access list for a Layer 2 interface.

• You can use VLAN maps to filter traffic between devices in the same VLAN. You do not need the enhanced image to create or apply VLAN maps. VLAN maps are configured to control access based on Layer 3 addresses for IP. MAC addresses using Ethernet ACEs control the access of unsupported protocols. After you apply a VLAN map to a VLAN, all packets (routed or bridged) entering the VLAN are checked against that map. Packets can either enter the VLAN through a switch port or through a routed port after being routed.

You can use both router ACLs and VLAN maps on the same switch.

### **Router ACLs**

You can apply one access list of each supported type to an interface.

Note

Catalyst 4500 series switches running Cisco IOS Release 12.2(40)SG do *not* support IPv6 port ACLs (PACLs).

Multiple features can use one ACL for a given interface, and one feature can use multiple ACLs. When a single router ACL is used by multiple features, it is examined multiple times. The access list type determines the input to the matching operation:

- Standard IP access lists use source addresses for matching operations.
- Extended IP access lists use source and destination addresses and optional protocol type information for matching operations.

The switch examines ACLs associated with features configured on a given interface and a direction. As packets enter the switch on an interface, ACLs associated with all inbound features configured on that interface are examined. After packets are routed and before they are forwarded to the next hop, all ACLs associated with outbound features configured on the egress interface are examined.

ACLs permit or deny packet forwarding based on how the packet matches the entries in the ACL. For example, you can use access lists to allow one host to access a part of a network, but prevent another host from accessing the same part. In Figure 57-1, ACLs applied at the router input allow Host A to access the Human Resources network, but prevent Host B from accessing the same network.

Figure 57-1 Using ACLs to Control Traffic to a Network

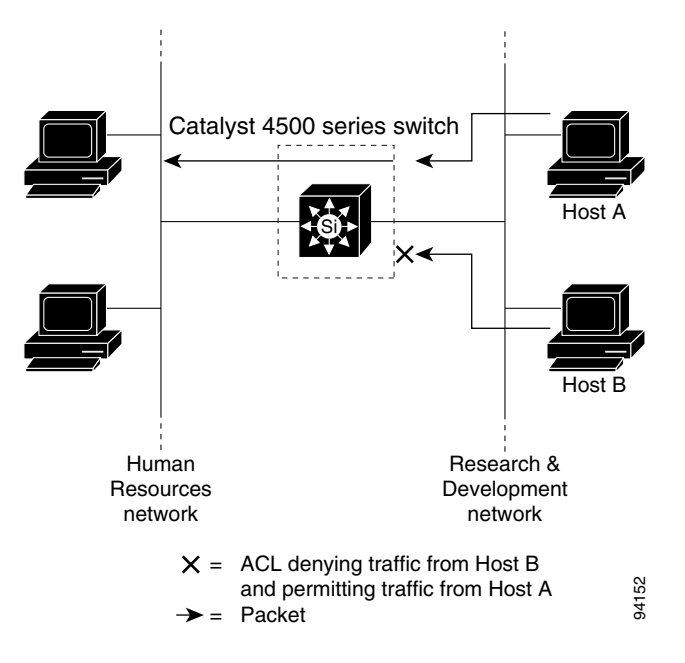

### **Port ACLs**

You can also apply ACLs to Layer 2 interfaces on a switch. Port ACLs are supported on physical interfaces and EtherChannel interfaces.

The following access lists are supported on Layer 2 interfaces:

- Standard IP access lists using source addresses
- Extended IP access lists using source and destination addresses and optional protocol type information
- IPv6 access lists using source and destination addresses and optional protocol type information
- MAC extended access lists using source and destination MAC addresses and optional protocol type information

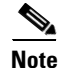

Negative TCP flags such as -syn, -psh or -fin in ACEs are not considered when you apply ports ACLs, We recommend that you use positive TCP flags in ACEs.

As with router ACLs, the switch examines ACLs associated with features configured on a given interface and permits or denies packet forwarding based on how the packet matches the entries in the ACL. In the example in Figure 57-1, if all workstations were in the same VLAN, ACLs applied at the Layer 2 input would allow Host A to access the Human Resources network, but prevent Host B from accessing the same network.

When you apply a port ACL to a trunk port, the ACL filters traffic on all VLANs present on the trunk port. When you apply a port ACL to a port with voice VLAN, the ACL filters traffic on both data and voice VLANs.

With port ACLs, you can filter IP traffic by using IP access lists and non-IP traffic by using MAC addresses. You can filter both IP and non-IP traffic on the same Layer 2 interface by applying both an IP access list and a MAC access list to the interface.

With port ACLs, you can filter IPv4 traffic with IPv4 access lists, IPv6 traffic with IPv6 access lists, and non-IP traffic with MAC access lists. You can filter multiple types of traffic simultaneously by applying ACLs of the appropriate type to the Layer 2 interface simultaneously.

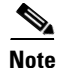

You cannot simultaneously apply more than one access list of a given type to a Layer 2 interface. If an IPv4, IPv6, or MAC access list is already configured on a Layer 2 interface, and you apply a new IPv4, IPv6 or MAC access list to the interface, the new ACL replaces the previously configured ACL of the same type.

### **Dynamic ACLs**

Various security features, such as 802.1X, NAC and Web Authentication, are capable of downloading ACLs from a central server and applying them to interfaces. Prior to Cisco IOS Release 12.2(54)SG, these features required the explicit configuration of a standard port ACL

Starting with Cisco IOS Release 12.2(54)SG, a port ACL does not require configuration. For more details refer to the "Removing the Requirement for a Port ACL" section on page 57-32.

#### VLAN Maps

VLAN maps can control the access of all traffic in a VLAN. You can apply VLAN maps on the switch to all packets that are routed into or out of a VLAN or are bridged within a VLAN. VLAN maps are not defined by direction (input or output).

<u>Note</u>

Negative TCP flags such as -syn, -psh or -fin in ACEs are not considered when you apply VLAN ACLs, We recommend that you use positive TCP flags in ACEs.

You can configure VLAN maps to match Layer 3 addresses for IP traffic. Access of all non-IP protocols is controlled with a MAC address and an Ethertype using MAC ACLs in VLAN maps. (IP traffic is not controlled by MAC ACLs in VLAN maps.) You can enforce VLAN maps only on packets heading to the switch; you cannot enforce VLAN maps on traffic between hosts on a hub or on another switch connected to this switch.

With VLAN maps, forwarding packets is permitted or denied, based on the action specified in the map. Figure 57-2 illustrates how a VLAN map is applied to deny a specific type of traffic from Host A in VLAN 10 from being forwarded.

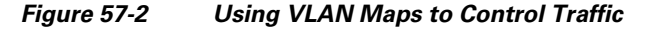

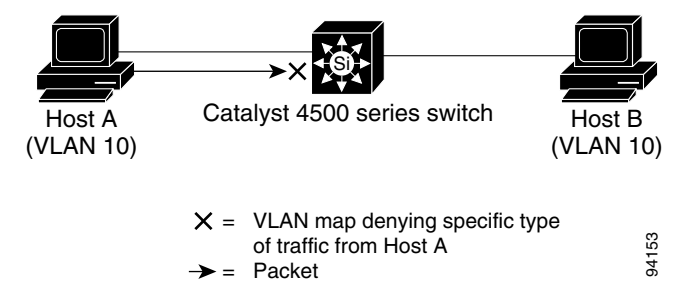

## Hardware and Software ACL Support

This section describes how to determine whether ACLs are processed in hardware or in software:

- Flows that match a *deny* statement in standard and extended ACLs are dropped in hardware if ICMP unreachable messages are disabled.
- Flows that match a *permit* statement in standard ACLs are processed in hardware.
- The following ACL types are not supported in software:
  - Standard Xerox Network Systems (XNS) Protocol access list
  - Extended XNS access list
  - DECnet access list
  - Protocol type-code access list
  - Standard Internet Packet Exchange (IPX) access list
  - Extended IPX access list

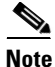

Packets that require logging are processed in software. A copy of the packets is sent to the CPU for logging while the actual packets are forwarded in hardware so that non-logged packet processing is not impacted.

I

By default, the Catalyst 4500 series switch sends ICMP unreachable messages when a packet is denied by an access list; these packets are not dropped in hardware but are forwarded to the switch so that it can generate the ICMP unreachable message.

To drop access list denied packets in hardware on the input interface, you must disable ICMP unreachable messages using the **no ip unreachables** interface configuration command. The **ip unreachables** command is enabled by default.

Note

Cisco IOS Release 12.2(40)SG does not support disabling IP unreachables on interfaces routing IPv6 traffic.

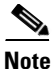

If you set the **no ip unreachable** command on all Layer 3 interfaces, output ACL denied packets do not come to the CPU.

## **Troubleshooting High CPU Due to ACLs**

Packets that match entries in fully programmed ACLs are processed in hardware.

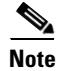

Large ACL and IPSG configurations may exhaust TCAM masks on the Catalyst 4948E Ethernet Switch before the ACLs are fully programmed.

Packets that match entries in partially programmed ACLs are processed in software using the CPU. This may cause high CPU utilization and packets to be dropped.

CPU spikes and connectivity loss may be observed when an ACL applied to a VLAN interface blocks HSRP management multicast traffic. In this scenario where both HSRP member devices may become Active, the resulting high number of IPv6 Neighbor Discovery packets being lifted to the CPU may cause a spike. To avoid this, ensure that the active and the standby devices in HSRP can communicate. Additionally, do not configure the IPv6 HSRP multicast address in the ACL.

To determine whether packets are being dropped due to high CPU utilization, reference the following:

http://www.cisco.com/en/US/products/hw/switches/ps663/products\_tech\_note09186a00804cef15.shtml

If the ACL and/or IPSG configuration is partially programmed in hardware, upgrading to Cisco IOS Release 12.2(31)SGA or later and resizing the TCAM regions may enable the ACLs to be fully programmed.

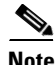

Removal of obsolete TCAM entries can take several CPU process review cycles to complete. This process may cause some packets to be switched in software if the TCAM entry or mask utilization is at or near 100 percent.

## **Selecting Mode of Capturing Control Packets**

In some deployments, you might want to bridge control packets in hardware rather than globally capture and forward them in software (at the expense of the CPU). The per-VLAN capture mode feature allows a Catalyst 4500 series switch to capture control packets only on selected VLANs and bridge traffic in hardware on all other VLANs.

When you use per-VLAN capture mode on your switch, it partially disables the global TCAM capture entries internally and attaches feature-specific capture ACLs on those VLANs that are enabled for snooping features. (All IP capture entries, and other non-IP entries are still captured through global TCAM.)

Because this feature controls specific control packets, they are captured only on the VLANs on which the internal ACLs are installed. On all other VLANs, the control traffic is bridged in hardware rather than forwarded to CPU.

The per-VLAN capture mode allows you to apply user-defined ACLs and QoS policers (in hardware) on control packets. You can also subject the aggregate control traffic ingressing the CPU to control plane policing.

When you use per-VLAN capture mode, the following four protocol groups are selectable per-VLAN. The breakdown of protocols intercepted by each group is as follows:

- IGMP Snooping—Cgmp, Ospf, Igmp, RipV2, Pim, 224.0.0.1, 224.0.0.2, 224.0.0.\*
- DHCP Snooping—Client to Server, Server to Client, Server to Server

Because some of the groups have multiple overlapping ACEs (for example, 224.0.0.\* is present in all the groups except for DHCP Snooping), turning on a certain group will also trigger the interception of some protocols from other groups.

Following are the programming triggers for the four protocol groups per-VLAN:

- IGMP Snooping should be enabled globally on a given VLAN.
- DHCP Snooping should be enabled globally on a given VLAN.

#### **Guidelines and Restrictions**

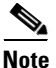

Before configuring per-VLAN capture mode, you should examine your configuration to ensure that only the necessary features are enabled on the desired VLANs.

The following guidelines and restrictions apply to per-VLAN capture mode:

• Starting with Cisco IOS Release 15.0(2)SG, for Supervisor Engine 6-E and Supervisor Engine 6L-E, (with Cisco IOS XE Release 3.2.0, for Supervisor Engine 7-E; with Cisco IOS XE Release 3.2.0XO, for Supervisor Engine 7L-E; with Cisco IOS XE Release 3.6.0, for Supervisor Engine 8-E), globally reserved static ACL entries in the TCAM region for Layer 3 control packets are removed. The per-VLAN CTI command is not needed and does not apply for Layer 3 control packets because these packets are captured in per-VLAN fashion by default.

The following still function:

Global static capture and CTI commands for IGMP or PIM packets (both use MAC addresses 224.0.0.1 and 224.0.0.2)

- Global and per-VLAN CTI for DHCP packets

With Cisco IOS Release 15.0(2)SG, per-VLAN capture of Layer 3 control packets is driven by SVI configuration. Except for IGMP, PIM, or DHCP, no special configuration is required.

Enabling per-VLAN capture mode consumes additional entries in the ACL/feature TCAM. The number of available TCAM entries depends on the type of supervisor engine. The entry and mask count further limits the utilization of the ACL/feature TCAM.

- On Supervisor Engines IV, V and V-10 GE a maximum of 32 action entries are supported at ingress and 64 entries are supported at egress. To avoid high CPU utilization, move ACEs with a 'log' action towards end of the ACL so that the available action index can be used optimally to process other ACE actions.
- Certain configurations can exhaust TCAM resource earlier in per-VLAN capture mode than in global capture mode (such as, when IP Source Guard is enabled on several interfaces or on a user-configured PACL).

You can resize TCAM regions to make more entries available to the PortAndVlan or PortOrVlan region based on the configuration. This allows more entries to be programmed in hardware before reaching the limit. When TCAM resources are exhausted, the packets are forwarded in software.

 In per-VLAN capture mode, you can configure ACLs to permit or deny control traffic on a VLAN or port.

Because security ACLs are terminated by an *implicit deny*, you must ensure that the ACLs are configured to permit the control packets necessary for the feature (protocol) to operate. However, this rule does not differ from the default behavior.

• CPU spikes and connectivity loss may be observed when an ACL applied to a VLAN interface blocks HSRP management multicast traffic. In this scenario where both HSRP member devices may become Active, the resulting high number of IPv6 Neighbor Discovery packets being lifted to the CPU may cause a spike. To avoid this, ensure that the active and the standby devices in HSRP can communicate. Additionally, do not configure the IPv6 HSRP multicast address in the ACL.

#### **Selecting Control Packet Capture**

To select the mode of capturing control packets, perform this task:

| ******* | Command                                   | Purpose                                                            |
|---------|-------------------------------------------|--------------------------------------------------------------------|
| Step 1  | Switch# conf terminal                     | Enters configuration mode.                                         |
| Step 2  | Switch(config)# [no] access-list hardware | Selects mode of capturing control packets.                         |
|         | capture mode [vlan   global]              | The <b>no</b> form of the <b>access-list hardware capture mode</b> |
|         | 8                                         | command restores the capture mode to the default, which is         |
| Step 3  | Switch(config)# end                       | global.<br>Returns to enable mode.                                 |

This example shows how to configure a Catalyst 4500 series switch to capture control packets only on VLANs where features are enabled:

```
Switch# configure terminal
Enter configuration commands, one per line. End with CNTL/Z.
Switch(config)# access-list hardware capture mode vlan
Switch(config)# end
Switch#
```

This example shows how to configure a Catalyst 4500 series switch to capture control packets globally across all VLANs (using static ACL, the default mode):

```
Switch# configure terminal
Enter configuration commands, one per line. End with CNTL/Z.
Switch(config)# access-list hardware capture mode global
Switch(config)# end
Switch#
```

When the capture mode changes from global to VLAN, the static CAM entries are invalidated. This creates a window during which control packets may pass through a Catalyst 4500 series switch without being intercepted to the CPU. This temporary situation is restored when the new per-VLAN capture entries are programmed in the hardware.

When you configure per-VLAN capture mode, you should examine the **show** commands for individual features to verify the appropriate behavior. In per-VLAN capture mode, the invalidated static CAM entries will appear as inactive in the output of the **show platform hardware acl input entries static** command. For example, the hit count for inactive entries will remain frozen because those entries are invalidated and applied per-VLAN where the feature is enabled. The following table lists the CamIndex entry types and the Cam regions.

| Camindex Entry Type               | Active | Hit Count | CamRegion      |
|-----------------------------------|--------|-----------|----------------|
| 50 PermitSharedStp                | Ŷ      | 3344      | ControlPktsTwo |
| 51 PermitLoopbackTest             | Y      | 0         | ControlPktsTwo |
| 52 PermitProtTunnel               | Y      | 0         | ControlPktsTwo |
| 53 CaptureCgmp                    | N      | 440       | ControlPktsTwo |
| 55 CaptureIgmp                    | N      | 0         | ControlPktsTwo |
| 0 IgmpPimv1ToCpu                  | N      | N/A       | 0 (estimate)   |
| 0 IgmpGeneralQueryToCpu           | N      | N/A       | 0 (estimate)   |
| 2 IgmpToCpu                       | 8N     | N/A       | 0 (estimate)   |
| 3 IgmpPimv2ToCpu                  | N      | N/A       | 0 (estimate)   |
| 2048 Ipv6MldGeneralQueryCopyToCpu | N      | N/A       | 0 (estimate)   |
| 2050 Ipv6MldGeneralQueryCopyToCpu | N      | N/A       | 0 (estimate)   |
| 2052 Ipv6MldQueryOrReportV1ToCpu  | N      | N/A       | 0 (estimate)   |
| 2054 Ipv6MldQueryOrReportV1ToCpu  | N      | N/A       | 0 (estimate)   |
| 2056 Ipv6MldReportV2ToCpu         | N      | N/A       | 0 (estimate)   |
| 2058 Ipv6MldReportV2ToCpu         | N      | N/A       | 0 (estimate)   |
| 2060 Ipv6MldDoneToCpu             | N      | N/A       | 0 (estimate)   |
| 2064 Ipv6MldPimv2ToCpu            | N      | N/A       | 0 (estimate)   |

## **TCAM Programming and ACLs**

You apply three types of hardware resources when you program ACLs and ACL-based features: mapping table entries (MTEs), profiles, and TCAM value/mask entries. If any of these resources are exhausted, packets are sent to the CPU for software-based processing.

I

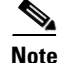

Supervisor Engine 6-E, Supervisor Engine 6L-E, Supervisor Engine 7-E, Supervisor Engine 7L-E, and Supervisor Engine 8-E automatically manage the available resources. Because masks are not shared on the supervisor engines, only one programming algorithm exists. No regions exist so region resizing is not needed.

If you exhaust resources on the supervisor engine, you should consider reducing the complexity of your configuration.

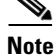

When an interface is in down state, TCAMs are not consumed for RACLs, but are for PACLs.

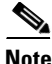

TCAM resources are replicated or shared based on the feature combinations applied on the interfaces. For example, if the same ACL and flow monitor configurations are applied on two different interfaces, TCAM resources are shared between the two interfaces. But if multicast routing is added on any one of the interfaces, then TCAM resources are replicated and not shared.

## Layer 4 Operators in ACLs

The following sections provide guidelines and restrictions for configuring ACLs that include Layer 4 port operations:

- Restrictions for Layer 4 Operations, page 57-11
- Configuration Guidelines for Layer 4 Operations, page 57-12
- Using ACLs to Filter TCP Flags and How ACL Processing Impacts CPU, page 57-13

#### **Restrictions for Layer 4 Operations**

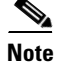

Cisco IOS XE Release 3.70E and Cisco IOS Release 15.2(3)E do not support the configuration of named ACLs for noncontiguous ports on an ACE.

You can specify these operator types, each of which uses one Layer 4 operation in the hardware:

- gt (greater than)
- lt (less than)
- neq (not equal)
- range (inclusive range)

The limits on the number of Layer 4 operations differ for each type of ACL, and can also vary based on other factors: whether an ACL is applied to incoming or outgoing traffic, whether the ACL is a security ACL or is used as a match condition for a QoS policy, and whether IPv6 ACLs are being programmed using the compressed flow label format.

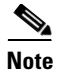

The IPv6 compressed flow label format uses the Layer 2 Address Table to compress a portion of the IPv6 source address of each ACE in the ACL. The extra space freed in the flow label can then be used to support more Layer 4 operations. For this compression to be used, the IPv6 ACL cannot contain any ACEs that mask in only a portion of the bottom 48 bits of the source IPv6 address.

Generally, you will receive at most the following number of Layer 4 operations on the same ACL:

| Direction | Proto | ocol         | Туре     | Operations |
|-----------|-------|--------------|----------|------------|
| Input     | IPv4  |              | Security | 16         |
| Input     | IPv6  | Compressed   | Security | 16         |
| Input     | IPv6  | Uncompressed | Security | 7          |
| Input     | IPv4  |              | QoS      | 5          |
| Input     | IPv6  | Compressed   | QoS      | 12         |
| Input     | IPv6  | Uncompressed | QoS      | 8          |
| Output    | IPv4  |              | Security | 17         |
| Output    | IPv6  | Compressed   | Security | 17         |
| Output    | IPv6  | Uncompressed | Security | 8          |
| Output    | IPv4  |              | QoS      | 5          |
| Output    | IPv6  | Compressed   | QoS      | 12         |
| Output    | IPv6  | Uncompressed | QoS      | 8          |
|           |       |              |          |            |

Note

Where up to 16 operations are supported, the seventeenth will trigger an expansion.

If you exceed the number of available Layer 4 operations, each new operation might cause the affected ACE to be translated into multiple ACEs in the hardware. If this translation fails, packets are sent to the CPU for software processing.

When you globally enable the **ipv6 multicast-routing** and **ipv6 routing** global configuration commands, a reduced number of Layer 4 operations are available for use in IPv6 ACL or QoS. Additionally, the "eq" operator consumes a Layer 4 Operation if it is used to match a source port.

### **Configuration Guidelines for Layer 4 Operations**

When using Layer 4 operators, consider these guidelines:

- Layer 4 operations are considered different if the operator or operand differ. For example, the following ACL contains three different Layer 4 operations because gt 10 and gt 11 are considered two different Layer 4 operations:
  - ... gt 10 permit
    ... lt 9 deny
    ... gt 11 deny

**Note** The eq operator can be used an unlimited number of times because eq does not use a Layer 4 operation in hardware.

• Layer 4 operations are considered different if the same operator/operand couple applies once to a source port and once to a destination port, as in the following example:

I

```
... Src gt 10....
... Dst gt 10
```

A more detailed example follows:

```
access-list 101
... (dst port) gt 10 permit
... (dst port) lt 9 deny
... (dst port) gt 11 deny
... (dst port) neq 6 permit
... (src port) neq 6 deny
... (dst port) gt 10 deny
access-list 102
... (dst port) gt 20 deny
... (src port) lt 9 deny
... (src port) range 11 13 deny
... (dst port) neq 6 permit
```

Access lists 101 and 102 use the following Layer 4 operations:

- Access list 101 Layer 4 operations: 5
  - gt 10 permit and gt 10 deny both use the same operation because they are identical and both operate on the destination port.
- Access list 102 Layer 4 operations: 4
- Total Layer 4 operations: 8 (due to sharing between the two access lists)
  - neq6 permit is shared between the two ACLs because they are identical and both operate on the same destination port.
- A description of the Layer 4 operations usage is as follows:
  - Layer 4 operation 1 stores gt 10 permit and gt 10 deny from ACL 101
  - Layer 4 operation 2 stores lt 9 deny from ACL 101
  - Layer 4 operation 3 stores gt 11 deny from ACL 101
  - Layer 4 operation 4 stores neg 6 permit from ACL 101 and 102
  - Layer 4 operation 5 stores neg 6 deny from ACL 101
  - Layer 4 operation 6 stores gt 20 deny from ACL 102
  - Layer 4 operation 7 stores lt 9 deny from ACL 102
  - Layer 4 operation 8 stores range 11 13 deny from ACL 102

#### Using ACLs to Filter TCP Flags and How ACL Processing Impacts CPU

You can use IPv4 or IPv6 ACLs to filter TCP flags. You do this by configuring ACEs that make up an access list to allow matching on a flag that is set.

You use a combination of flags on which to filter; these combinations are processed in hardware. Only the following combinations are supported (applicable to IPv4 and IPv6 ACLs) and the flags must be used in the specified combination:

- rst and ack—equivalent to the keyword established.
  - rst—The reset flag indicates that the receiver should delete the connection without further interaction.
  - ack—The acknowledge flag indicates that the acknowledgment field of a segment specifies the next sequence number the sender of this segment is expecting to receive.
- syn and fin and rst

- syn—The synchronize flag is used to establish connections.
- fin— The finish flag is used to clear connections.
- rst—See above
- **psh**—The push flag indicates the data in the call should be immediately pushed through to the receiving user.
- **urg**—The urgent flag indicates that the urgent field is meaningful and must be added to the segment sequence number

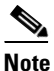

Match-all is not supported. Match-any is supported only when used in the following combinations of positive flags: "rst and ack" (must be combined), "sync and fin and rst" (must be combined), "psh" and "urg".

ACL processing can impact the CPU in two ways:

- For some packets, when the hardware runs out of resources, the software must perform the ACL matches:
  - The TCP flag combinations rst ack, syn fin rst, urg and psh are processed in hardware. Other TCP flag combinations are supported in software.
  - If the total number of Layer 4 operations in an ACL is less than six, you can distribute the operations in any way you choose.

To create an ACL (IPv4 or IPv6) to filter TCP tags, perform the following task:

| ~~~~~~~~~~~~~~~~~~~~~~~~~~~~~~~~~~~~~~~ | Command                                                            | Purpose                                                         |
|-----------------------------------------|--------------------------------------------------------------------|-----------------------------------------------------------------|
| Step 1                                  | configure terminal                                                 | Blocks all traffic to or from the configured unicast MAC        |
| }.                                      | 8                                                                  | address in the specified VLAN.                                  |
| ł                                       | Example                                                            | To clear MAC address-based blocking, use the <b>no</b> form of  |
| {                                       | Switch# configure terminal                                         | this command without the <b>drop</b> keyword.                   |
| Step 2                                  | ip access-list extended access-list-name                           | Specifies the IP access list by name and enters named access    |
| Ş                                       | 8                                                                  | slist configuration mode.                                       |
| }.                                      | Example                                                            | 8                                                               |
| Ş                                       | Switch(config)# ip access-list extended kmd1                       | *                                                               |
| Exxxxxxxxx                              | Switch(config-ext-nacl)#                                           | *                                                               |
| Step 3                                  | <pre>%[sequence-number] permit tcp source</pre>                    | Specifies a permit statement in named IP access list mode.      |
| Ş                                       | Source-wildcard [operator [port]] destination                      | This access list happens to use a permit statement first, but a |
| Ş                                       | &destination-wildcard [operator [port]]                            | deny statement could appear first depending on the order of     |
| }.                                      | <pre>[established {match-any   match-all} {+   -}</pre>            | statements you need                                             |
| Ş                                       | <pre>\$\[ flag-name] [precedence precedence] [tos tos] [log]</pre> |                                                                 |
| £                                       | [ <b>time-range</b> time-range-name] [ <b>fragments</b> ]          | Use the TCP command syntax of the permit command.               |
| Ę                                       | ×                                                                  | Match-all is not supported. Match-any is supported only         |
| ş                                       | Example (IPv4-specific)                                            | when used in the following combinations of positive flags:      |
| }                                       | Switch(config-ext-nacl)# <b>permit tcp host</b>                    | "rst and ack" (must be combined), "sync and fin and rst"        |
| Ş                                       | 10.1.1.1 host 2.2.2.2 established                                  | (must be combined), "psh" and "urg"                             |
| ş                                       | 8                                                                  | 8                                                               |
| £                                       | Example (IPv6-specific)                                            | *                                                               |
| {                                       | <pre>Switch(config-ext-nacl)# permit tcp host</pre>                | \$                                                              |
| {                                       | 2001:2:25:1::1 host 2001:2:25:1::10                                | *                                                               |
| Emm                                     | Xestablished                                                       | ***************************************                         |

|                                                                                                    | Command                                                   | Purpose                                                         |
|----------------------------------------------------------------------------------------------------|-----------------------------------------------------------|-----------------------------------------------------------------|
| Step 4                                                                                                    | [sequence-number] deny tcp source                         | (Optional) Specifies a deny statement in named IP access list   |
| ***                                                                                                    | source-wildcard [operator [port]] destination             | mode.                                                           |
| ×××                                                                                                    | &destination-wildcard [operator [port]]                   | This access list happens to use a permit statement first, but a |
|                                                                                                    | <pre>[established {match-any   match-all} {+   -}</pre>   | denv statement could appear first depending on the order of     |
|                                                                                                    | [log] [stag-name] [precedence precedence] [tos tos] [log] | statements you need.                                            |
| ***                                                                                                    | [ <b>fragments</b> ] [ <b>fragments</b> ]                 |                                                                 |
| ****                                                                                                    | 8                                                         | Use the TCP command syntax of the deny command.                 |
| 8                                                                                                    | Example (IPv4-specific)                                   | See the deny (IP) command for additional command syntax $\S$    |
|                                                                                                    | Switch(config-ext-nacl)# <b>deny tcp host</b>             | to permit upper-layer protocols (ICMP, IGMP, TCP, and           |
|                                                                                                    | 3.3.3.3 host 4.4.4.4 fin rst syn                          | UDP).                                                           |
| ×××                                                                                                    | 8                                                         | *<br>*Match-all is not supported. Match-any is supported only   |
| × × ×                                                                                                    | Example (IPv6-specific)                                   | when used in the following combinations of positive flags:      |
| 8                                                                                                    | Switch(config-ext-nacl)# <b>deny tcp host</b>             | "rst and ack" (must be combined) "sync and fin and rst"         |
|                                                                                                    | 2001:2:25:1::2 host 2001:2:25:1::20 fin rst               | (must be combined), "psh" and "urg"                             |
| ženene in the second second second second second second second second second second second second second second |                                                           |                                                                 |
| Step 5                                                                                                    | Repeat Step 3 or Step 4 as necessary, adding              | Allows you to revise the access list.                           |
|                                                                                                    | statements by sequence number where you planned.          | 8                                                               |
| <u> </u>                                                                                                    | Use the no sequence-number command to delete an           | 8                                                               |
|                                                                                                    | öentry.                                                   | ***************************************                         |
| Step 6                                                                                                    | end                                                       | (Optional) Exits the configuration mode and returns to          |
| XXX                                                                                                    | 8                                                         | privileged EXEC mode.                                           |
| ××××                                                                                                    | Example                                                   | 8                                                               |
| CX XX                                                                                                    | &<br>&Switch(config-ext-nacl)# <b>end</b>                 | 8                                                               |
| Sten 7                                                                                                    | show in access-lists access-list-name                     | (Ontional) Displays the contents of the IP access list          |
| ~~~~~~~~~~~~~~~~~~~~~~~~~~~~~~~~~~~~~~                                                                          |                                                           | (optional) Displays the contents of the ridecess list.          |
|                                                                                                    | Frample                                                   | Review the output to confirm that the access list includes the  |
| ***                                                                                                    | And the show in access lists had                          | anew entry.                                                     |
| žmmi                                                                                                    | xswitcn# snow ip access-lists kmal                        | *                                                               |

#### **Examples**

I

The following access lists are processed completely in hardware:

access-list 104 permit tcp any any established access-list 105 permit tcp any any rst ack access-list 107 permit tcp any synfin rst

Access lists 104 and 105 are identical; established is shorthand for rst and ack.

Access list 101, is processed completely in software:

access-list 101 permit tcp any any syn

Because four source and two destination operations exist, access list 106 is processed in hardware:

access-list 106 permit tcp any range 100 120 any range 120 140 access-list 106 permit tcp any range 140 160 any range 180 200 access-list 106 permit tcp any range 200 220 access-list 106 deny tcp any range 220 240

In the following code, the Layer 4 operations for the third ACE trigger an attempt to translate dst lt 1023 into multiple ACEs in hardware, because three source and three destination operations exist. If the translation attempt fails, the third ACE is processed in software.

access-list 102 permit tcp any lt 80 any gt 100

access-list 102 permit tcp any range 100 120 any range 120 1024 access-list 102 permit tcp any gt 1024 any lt 1023

Similarly, for access list 103, the third ACE triggers an attempt to translate dst gt 1023 into multiple ACEs in hardware. If the attempt fails, the third ACE is processed in software. Although the operations for source and destination ports look similar, they are considered different Layer 4 operations.

access-list 103 permit tcp any lt 80 any lt 80 access-list 103 permit tcp any range 100 120 any range 100 120 access-list 103 permit tcp any gt 1024 any gt 1023

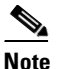

Remember that source port lt 80 and destination port lt 80 are considered different operations.

- Some packets must be sent to the CPU for accounting purposes, but the action is still performed by the hardware. For example, if a packet must be logged, a copy is sent to the CPU for logging, but the forwarding (or dropping) is performed in the hardware. Although logging slows the CPU, it does not affect the forwarding rate. This sequence of events would happen under the following conditions:
  - When a log keyword is used
  - When an output ACL denies a packet
  - When an input ACL denies a packet, and on the interface where the ACL is applied,
     ip unreachable is enabled (ip unreachable is enabled by default on all the interfaces)

## **Configuring Unicast MAC Address Filtering**

To block all unicast traffic to or from a MAC address in a specified VLAN, perform this task:

| Command                                                                | Purpose                                                                                                    |
|------------------------------------------------------------------------|----------------------------------------------------------------------------------------------------|
| Switch(config)# mac-address-table static mac_address vlan vlan_ID drop | Blocks all traffic to or from the configured unicast MAC address in the specified VLAN.                      |
|                                                                        | To clear MAC address-based blocking, use the <b>no</b> form of this command without the <b>drop</b> keyword. |

This example shows how to block all unicast traffic to or from MAC address 0050.3e8d.6400 in VLAN 12:

```
Switch# configure terminal
Switch(config)# mac-address-table static 0050.3e8d.6400 vlan 12 drop
```

## **Configuring Named MAC Extended ACLs**

You can filter non-IPv4, non-IPv6 traffic on a VLAN and on a physical Layer 2 port by using MAC addresses and named MAC extended ACLs. The procedure is similar to that of configuring other extended named ACLs. You can use a number to name the access list, but MAC access list numbers from 700 to 799 are not supported.

I

# <u>Note</u>

I

Named MAC extended ACLs cannot be applied to Layer 3 interfaces.

For more information about the supported non-IP protocols in the **mac access-list extended** command, refer to the *Catalyst 4500 Series Switch Cisco IOS Command Reference*.

To create a named MAC extended ACL, perform this task:

|        | Command                                                                                                    | Purpose                                                                                                    |
|--------|----------------------------------------------------------------------------------------------------|----------------------------------------------------------------------------------------------------|
| Step 1 | Switch# configure terminal                                                                                                    | Enters global configuration mode.                                                                                                    |
| Step 2 | <pre>Switch(config)# [no] mac access-list extended name</pre>                                                                                                    | Defines an extended MAC access list using a name.<br>To delete the entire ACL, use the <b>no mac access-list extended</b><br><i>name</i> global configuration command. You can also delete<br>individual ACEs from named MAC extended ACLs.                                                                                                    |
| Step 3 | Switch(config-ext-macl)# {deny   permit}<br>{any   host source MAC address   source<br>MAC address mask} {any   host destination<br>MAC address   destination MAC address<br>mask} [protocol-family {appletalk  <br>arp-non-ipv4   decnet   ipx   ipv6 (not<br>supported on Sup 6-E and 6L-E)   rarp-ipv4<br>  rarp-non-ipv4   vines   xns] | In extended MAC access-list configuration mode, specify to<br><b>permit</b> or <b>deny any</b> source MAC address, a source MAC address<br>with a mask, or a specific <b>host</b> source MAC address and <b>any</b><br>destination MAC address, destination MAC address with a mask,<br>or a specific destination MAC address.<br><b>Note</b> IPv6 packets do <i>not</i> generate Layer 2 ACL lookup keys. |
| Step 4 | <pre>Switch(config-ext-macl)# end</pre>                                                                                                    | Returns to privileged EXEC mode.                                                                                                    |
| Step 5 | Switch# show access-lists [number   name]                                                                                                    | Shows the access list configuration.                                                                                                    |
| Step 6 | Switch(config)# copy running-config<br>startup-config                                                                                                    | (Optional) Saves your entries in the configuration file.                                                                                                    |

This example shows how to create and display an access list named mac1, denying only EtherType DECnet Phase IV traffic, but permitting all other types of traffic:

```
Switch(config)# mac access-list extended mac1
Switch(config-ext-macl)# deny any any decnet-iv (old) protocol-family decnet (new)
Switch(config-ext-macl)# permit any any
Switch(config-ext-macl)# end
Switch # show access-lists
Extended MAC access list mac1
        deny any any decnet-iv (old) protocol-family decnet (new)
        permit any any
```

The following example shows how to enable or disable hardware statistics while configuring ACEs in the access list:

```
Switch# config t
Enter configuration commands, one per line. End with CNTL/Z.
Switch(config)# mac access-list extended mac1
Switch(config-ext-nacl)# hardware statistics
Switch(config-ext-nacl)# end
Switch# show access-lists
Extended MAC access list macl
    deny any any decnet-iv (old) protocol-family decnet (new)
    permit any any
    hardware statistics
```

I

## **Configuring EtherType Matching**

You can classify non-IP traffic based on the EtherType value using the existing MAC access list commands. When you classify non-IP traffic by EtherType, you can apply security ACLs and QoS policies to traffic that carry the same EtherType.

EtherType matching allows you to classify tagged and untagged IP packets based on the EtherType value. Tagged packets present a potential operation problem:

- While single-tagged packets are supported on the access and trunk ports, double-tagged packets are not.
- Single and double-tagged packets are not supported if the port mode is dot1qtunnel.

For more information about the **mac access-list extended** command, refer to the *Catalyst 4500 Series Switch Cisco IOS Command Reference*.

To create a named MAC extended ACL, perform this task:

|        | Command                                                                                                    | Purpose                                                                                                    |
|--------|----------------------------------------------------------------------------------------------------|----------------------------------------------------------------------------------------------------|
| Step 1 | Switch# configure terminal                                                                                                    | Enters global configuration mode.                                                                                                    |
| Step 2 | Switch(config)# [no] mac access-list                                                                                                    | Defines an extended MAC access list using a name.                                                                                                    |
|        | extended name                                                                                                    | To delete the entire ACL, use the <b>no mac access-list extended</b><br><i>name</i> global configuration command. You can also delete<br>individual ACEs from named MAC extended ACLs.                                                                       |
| Step 3 | <pre>Switch(config-ext-macl)# {deny   permit} {any   host source MAC address   source MAC address mask} {any   host destination MAC address   destination MAC address mask} [protocol-family {appletalk   arp-non-ipv4   decnet   ipx   ipv6 (not supported on Sup 6-E and 6L-E)   rarp-ipv4   rarp-non-ipv4   vines   xns}   ethertype]</pre> | <ul> <li>In extended MAC access-list configuration mode, specify to permit or deny any based upon the EtherTypes value, valid values are 15636-65535.</li> <li>Note You can specify matching by either EtherType or protocol family but not both.</li> </ul> |
| Step 4 | <pre>Switch(config-ext-macl)# end</pre>                                                                                                    | Returns to privileged EXEC mode.                                                                                                    |
| Step 5 | Switch# <b>show access-lists</b> [number   name]                                                                                                    | Shows the access list configuration.                                                                                                    |
| Step 6 | Switch(config)# copy running-config<br>startup-config                                                                                                    | (Optional) Saves your entries in the configuration file.                                                                                                    |

This example shows how to create and display an access list named matching, permitting the 0x8863 and 0x8040 EtherType values:

```
Switch(config)# mac access-list extended matching
Switch(config-ext-macl)# permit any any 0x8863
Switch(config-ext-macl)# permit any any 0x8040
Switch(config-ext-macl)# end
Switch # show access-lists matching
Extended MAC access list matching
permit any any 0x8863
permit any any netbios
Switch #
```

# **Configuring Named IPv6 ACLs**

Supervisor Engine 6-E, Supervisor Engine 6L-E, Supervisor Engine 7-E, Supervisor Engine 7L-E, and Supervisor Engine 8-E support hardware-based IPv6 ACLs to filter unicast, multicast and broadcast IPv6 traffic on Layer 2 and Layer 3 interfaces. You can only configure such access lists on Layer 3 interfaces that are configured with an IPv6 address.

Beginning with IOS XE 3.7.0, you can employ IPv6 wildcard masking when specifying the Layer 3 address of a IPv6 ACL entry. Scale and performance issues that might be introduced by this feature are captured in the following:

http://www.cisco.com/c/en/us/products/switches/catalyst-4500-series-switches/datasheet-listing.html

The following document covers all security related hardware TCAM resources: "Cisco Catalyst 4500E Supervisor Engine 8-E: Wired and Wireless Convergence Data Sheet" http://www.cisco.com/c/en/us/products/collateral/switches/catalyst-4500-series-switches/data\_sheet\_c 78-728191.html

<u>Note</u>

Command

**routing-type/mobility-type** extension header options in an IPv6 ACL have never been supported, but were previously configurable. As of Release IOS XE 3.4.0SG and IOS 15.1(2)SG, configuration of these options has been removed.

.To create a named IPv6 ACLs, perform this task:

Step 1 witch# configure terminal Enters global configuration mode. Step 2 itch(config)# ipv6 access-list name Defines an IPv6 access list using a name and enters access-list configuration mode. To delete the IPv6 ACL, use the **no** form of the command. You can also delete individual ACEs from the IPv6 access list.
Specifies one or more IPv6 ACEs. Repeat this step to define multiple ACEs.
You can specify an IPv6 address or use a wildcard mask to specify addresses. If you use a wildcard, the address should be specified in hexadecimal format, using 16-bit values between colons. (See RFC 2373).
Note 0 is the care bit and must match; 1 is the *don't care* bit and the system does not care whether it matches. also delete individual ACEs from the IPv6 access list. Step 3 witch(config-ipv6-acl)# {deny permit {any | proto} {host ipv6-addr | ipv6-prefix} **host** ipv6-addr | ipv6-prefix} Switch(config-ipv6-acl)# {deny | permit} {**any** | proto} {**host** ipv6-addr | ipv6-prefix} | **ipv6-addr** ipv6-wildcard-bits} {**host** ipv6-addr | ipv6-prefix | **ipv6-addr** ipv6-wildcard-bits } \*\*\*\*\*\* Step 4 witch(config-ipv6-acl (Optional) Enables hardware statistics for the IPv6 ACL hardware statistics Step 5 Returns to privileged EXEC mode. ch(config-ipv6-acl)# end Step 6 Display the IPv6 access list configuration. ĉĥ# show ipv6 access-list

Purpose

The following example shows how to create and display an IPv6 access list named v6test, denying only one IPv6 traffic with one particular source and destination address, but permitting all other types of IPv6 traffic:

Switch(config)# ipv6 access-list v6test

```
Switch(config-ipv6-acl)# deny ipv6 host 2020::10 host 2040::10
Switch(config-ipv6-acl)# permit any any
Switch(config-ipv6-acl)# end
Switch# show ipv6 access-list
IPv6 access list v6test
    deny ipv6 host 2020::10 host 2040::10 sequence 10
    permit ipv6 any any sequence 20
```

The following example show various ways of configuring ACEs in IPv6 ACL:

Switch(config)#ipv6 access-list v6test

The permit entry specifies the source and destination IPv6 addresses using wildcard masks: Switch(config-ipv6-acl)#permit 1:2::3 FF:0:FFFF:AA:20:: 4:5::6 0:FFFF:2233::FFFF

Here the permit entry allows all packets that have a source UDP port, and specifies the permit conditions for a destination IPv6 addresses using prefix/ prefix-length:

Switch(config-ipv6-acl)#permit udp any 3:8::5/64

Here the permit entry allows all packets that have a source TCP port and the IPv6 addresses (that has been specified using a wildcard mask), and allows destination addresses that have IPv6 prefix ::/0.

Switch(config-ipv6-acl)#permit tcp 1:2::3 FFFF:FFFF:: any

Here the permit entry allows all packets (source and destination) that have IPv6 prefix ::/0. This is necessary because an implicit deny -all condition is at the end of each IPv6 access list.

Switch(config-ipv6-acl) #permit any any

To enable hardware statistics, enter the following commands while configuring ACEs in the access list:

```
Switch(config)# ipv6 access-list v6test
Switch(config-ipv6-acl)# hardware statistics
Switch(config-ipv6-acl)# end
```

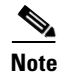

Hardware statistics is disabled by default.

## Applying IPv6 ACLs to Layer 2 and 3 Interface

To apply an IPv6 ACL to a Layer 3 interface, perform the following task:

| ywwwwy    | Permand                                                                            |
|-----------|------------------------------------------------------------------------------------|
| S         |                                                                                    |
| *******   |                                                                                    |
| Step 1 2  | Switch# configure terminal WEnters global configuration mode.                      |
| *******   | ~~~~~~~~~~~~~~~~~~~~~~~~~~~~~~~~~~~~~~~                                            |
| Step 2 🔰  | Switch(config)# interface interface-type Specifies the interface to be configured. |
| 8 5       | Solot/interface                                                                    |
| 83        | <b>Note</b> <i>interface-type</i> must be a Layer 3 interface.                     |
| &xxxxxxxX | X                                                                                  |
| Sten 3    | Switch(config-if)# ipy6 traffic-filter Applies the IPy6 ACL to a Layer 3 interface |
| Seroh o 💈 | Apples the five Act to a Layer 5 methade.                                          |
| 8         | $\chi_{12}^{12}$                                                                   |

Note

IPv6 ACLs are supported on Layer 3 interfaces and on Layer 2 ports using the **ipv6 traffic-filter** command.

The following example applies the extended-named IPv6 ACL simple-ipv6-acl to SVI 300 routed ingress traffic:

```
Switch# configure terminal
Switch(config)# interface vlan 300
Switch(config-if)# ipv6 traffic-filter simple-ipv6-acl in
```

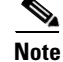

Output IPv6 ACLs with ACE to match on the ICMP option fail on a switch.

The following conditions may cause a RACL to malfunction (no workaround):

- ACLs are applied on the output direction of the interface.
- IPv6 ACL contain Ace to match on the ICMP option fields (ICMP Type or ICMP Code).

The following examples of nonfunctioning RACLs:

```
IPv6 access list a1
   permit icmp any any nd-ns sequence 10
   deny ipv6 any any sequence 20
IPv6 access list a2
   permit icmp 2020::/96 any nd-ns sequence 10
   deny ipv6 any any sequence 20
```

## **Configuring VLAN Maps**

This section includes these topics:

- VLAN Map Configuration Guidelines, page 57-22
- Creating and Deleting VLAN Maps, page 57-22
- Applying a VLAN Map to a VLAN, page 57-25
- Using VLAN Maps in Your Network, page 57-25

This section describes how to configure VLAN maps, which is the only way to control filtering within a VLAN. VLAN maps have no direction. To filter traffic in a specific direction by using a VLAN map, you need to include an ACL with specific source or destination addresses. If there is a match clause for that type of packet (IP or MAC) in the VLAN map, the default action is to drop the packet if the packet does not match any of the entries within the map. If there is no match clause for that type of packet, the default is to forward the packet.

To create a VLAN map and apply it to one or more VLANs, follow these steps:

- **Step 1** Create the standard or extended IP ACLs or named MAC extended ACLs that you want to apply to the VLAN.
- **Step 2** Enter the vlan access-map global configuration command to create a VLAN ACL map entry.

In access map configuration mode, you have the option to enter an **action** (**forward** [the default] or **drop**) and enter the **match** command to specify an IP packet or a non-IP packet and to match the packet against one or more ACLs (standard or extended). If a match clause is not specified, the action is applied to all packets. The match clause can be used to match against multiple ACLs. If a packet matches any of the specified ACLs, the action is applied.

Note

Note If the VLAN map has a match clause for the type of packet (IP or MAC) and the packet does not match the type, the default is to drop the packet. If there is no match clause in the VLAN map for that type of packet, and no action specified, the packet is forwarded.
 Step 3 Use the vlan filter global configuration command to apply a VLAN map to one or more VLANs.

### VLAN Map Configuration Guidelines

ACLs).

When configuring VLAN maps, consider these guidelines:

- VLAN maps do not filter IPv4 ARP packets.
- If there is no router ACL configured to deny traffic on a routed VLAN interface (input or output), and no VLAN map configured, all traffic is permitted.

You cannot apply a VLAN map to a VLAN on a switch that has ACLs applied to Layer 2 interfaces (port

- Each VLAN map consists of a series of entries. The order of entries in a VLAN map is important. A packet that comes into the switch is tested against the first entry in the VLAN map. If it matches, the action specified for that part of the VLAN map is taken. If there is no match, the packet is tested against the next entry in the map.
- If the VLAN map has at least one match clause for the type of packet (IP or MAC) and the packet does not match any of these match clauses, the default is to drop the packet. If there is no match clause for that type of packet in the VLAN map, the default is to forward the packet.
- The system might take longer to boot if you have configured a very large number of ACLs.

### **Creating and Deleting VLAN Maps**

Each VLAN map consists of an ordered series of entries. To create, add to, or delete a VLAN map entry, perform this task:

|        | Command                                                 | Purpose                                                                                                    |
|--------|---------------------------------------------------------|----------------------------------------------------------------------------------------------------|
| Step 1 | Switch# configure terminal                              | Enters global configuration mode.                                                                                                    |
| Step 2 | Switch(config)# <b>vlan access-map</b> name<br>[number] | Creates a VLAN map, and give it a name and (optionally) a<br>number. The number is the sequence number of the entry within<br>the map.                                                                                      |
|        |                                                         | When you create VLAN maps with the same name, numbers are<br>assigned sequentially in increments of 10. When modifying or<br>deleting maps, you can enter the number of the map entry that<br>you want to modify or delete. |
|        |                                                         | This command enables access-map configuration mode.                                                                                                    |

|        | Command                                                                                               | Purpose                                                                                                    |
|--------|----------------------------------------------------------------------------------------------------|----------------------------------------------------------------------------------------------------|
| Step 3 | <pre>Switch(config-access-map)# action {drop   forward}</pre>                                         | (Optional) Sets the action for the map entry. The default is to forward.                                                                                                    |
| Step 4 | <pre>Switch(config-access-map)# match {ip   ipv6   mac} address {name   number} [name   number]</pre> | Matches the packet (using either the IP, IPv6, or MAC address)<br>against one or more standard or extended access lists. Note that<br>packets are matched only against access lists of the correct<br>protocol type. IP packets are compared with standard or extended<br>IP access lists. Non-IP packets are only compared with named<br>MAC extended access lists. If a match clause is not specified, the<br>action is taken on all packets. |
| Step 5 | <pre>Switch(config-access-map)# end</pre>                                                             | Returns to global configuration mode.                                                                                                    |
| Step 6 | Switch(config)# <b>show running-config</b>                                                            | Displays the access list configuration.                                                                                                    |
| Step 7 | Switch(config)# copy running-config<br>startup-config                                                 | (Optional) Saves your entries in the configuration file.                                                                                                    |

You can use the **no vlan access-map** *name* global configuration command to delete a map. You can use the **no vlan access-map** *name number* global configuration command to delete a single sequence entry from within the map. You can use the **no action** access-map configuration command to enforce the default action, which is to forward.

VLAN maps do not use the specific **permit** or **deny** keywords. To deny a packet by using VLAN maps, create an ACL that would match the packet, and then set the action to drop. A permit in the ACL is the same as a match. A deny in the ACL means no match.

#### Examples of ACLs and VLAN Maps

These examples show how to create ACLs and VLAN maps for specific purposes.

#### **Example 1**

This example shows how to create an ACL and a VLAN map to deny a packet. In the first map, any packets that match the ip1 ACL (TCP packets) would be dropped. You first create the ip1 ACL to permit any TCP packet and no other packets. Because there is a match clause for IP packets in the VLAN map, the default action is to drop any IP packet that does not match any of the match clauses.

```
Switch(config)# ip access-list extended ip1
Switch(config-ext-nacl)# permit tcp any any
Switch(config-ext-nacl)# exit
```

Switch(config)# vlan access-map map\_1 10
Switch(config-access-map)# match ip address ip1
Switch(config-access-map)# action drop

This example shows how to create a VLAN map to permit a packet. ACL ip2 permits UDP packets; and any packets that match the ip2 ACL are forwarded.

```
Switch(config)# ip access-list extended ip2
Switch(config-ext-nacl)# permit udp any any
Switch(config-ext-nacl)# exit
Switch(config)# vlan access-map map_1 20
Switch(config-access-map)# match ip address ip2
Switch(config-access-map)# action forward
```

In this map, any IP packets that did not match any of the previous ACLs (that is, packets that are not TCP packets or UDP packets) would get dropped.

#### Example 2

In this example, the VLAN map is configured to drop IP packets and to forward MAC packets by default. By applying standard ACL 101 and the extended named access lists **igmp-match** and **tcp-match**, the VLAN map is configured to do the following:

- Forward all UDP packets
- Drop all IGMP packets
- Forward all TCP packets
- Drop all other IP packets
- Forward all non-IP packets

```
Switch(config)# access-list 101 permit udp any any
Switch(config)# ip access-list extended igmp-match
Switch(config-ext-nacl) # permit igmp any any
Switch(config)# ip access-list extended tcp-match
Switch(config-ext-nacl)# permit tcp any any
Switch(config-ext-nacl)# exit
Switch(config)# vlan access-map drop-ip-default 10
Switch(config-access-map)# match ip address 101
Switch(config-access-map)# action forward
Switch(config-access-map)# exit
Switch(config) # vlan access-map drop-ip-default 20
Switch(config-access-map)# match ip address igmp-match
Switch(config-access-map)# action drop
Switch(config-access-map)# exit
Switch(config) # vlan access-map drop-ip-default 30
Switch(config-access-map) # match ip address tcp-match
Switch(config-access-map)# action forward
```

#### Example 3

In this example, the VLAN map is configured to drop MAC packets and forward IP packets by default. By applying MAC extended access lists, **good-hosts** and **good-protocols**, the VLAN map is configured to do the following:

- Forward MAC packets from hosts 0000.0c00.0111 and 0000.0c00.0211
- Forward MAC packets of DECnet or VINES (Virtual Integrated Network Service) protocol-family
- Drop all other non-IP packets
- Forward all IP packets

```
Switch(config)# mac access-list extended good-hosts
Switch(config-ext-macl)# permit host 000.0c00.0111 any
Switch(config-ext-macl)# permit host 000.0c00.0211 any
Switch(config-ext-macl)# exit
Switch(config)# mac access-list extended good-protocols
Switch(config-ext-macl)# permit any any protocol-family decnet
Switch(config-ext-macl)# permit any any protocol-family vines
Switch(config-ext-macl)# permit any any protocol-family vines
Switch(config-ext-macl)# exit
Switch(config)# vlan access-map drop-mac-default 10
Switch(config-access-map)# match mac address good-hosts
Switch(config-access-map)# exit
Switch(config)# vlan access-map drop-mac-default 20
Switch(config-access-map)# match mac address good-protocols
```

Switch(config-access-map)# action forward

#### **Example 4**

In this example, the VLAN map is configured to drop all packets (IP and non-IP). By applying access lists **tcp-match** and **good-hosts**, the VLAN map is configured to do the following:

- Forward all TCP packets
- Forward MAC packets from hosts 0000.0c00.0111 and 0000.0c00.0211
- Drop all other IP packets
- Drop all other MAC packets

```
Switch(config)# vlan access-map drop-all-default 10
Switch(config-access-map)# match ip address tcp-match
Switch(config-access-map)# action forward
Switch(config-access-map)# exit
Switch(config)# vlan access-map drop-all-default 20
Switch(config-access-map)# match mac address good-hosts
Switch(config-access-map)# action forward
```

#### Applying a VLAN Map to a VLAN

To apply a VLAN map to one or more VLANs, perform this task:

|        | Command                                                             | Purpose                                                                                                    |
|--------|---------------------------------------------------------------------|----------------------------------------------------------------------------------------------------|
| Step 1 | Switch# configure terminal                                          | Enters global configuration mode.                                                                                                    |
| Step 2 | Switch(config)# <b>vlan filter</b> mapname<br><b>vlan-list</b> list | Applies the VLAN map to one or more VLAN IDs.<br>The list can be a single VLAN ID (22), a consecutive list (10-22), or<br>a string of VLAN IDs (12, 22, 30). Spaces around comma, and dash,<br>are optional. |
| Step 3 | Switch(config) # show running-config                                | Displays the access list configuration.                                                                                                    |
| Step 4 | Switch(config)# copy running-config<br>startup-config               | (Optional) Saves your entries in the configuration file.                                                                                                    |

```
<u>Note</u>
```

You cannot apply a VLAN map to a VLAN on a switch that has ACLs applied to Layer 2 interfaces (port ACLs).

This example shows how to apply VLAN map 1 to VLANs 20 through 22:

Switch(config) # vlan filter map 1 vlan-list 20-22

#### **Using VLAN Maps in Your Network**

Figure 57-3 shows a typical wiring closet configuration. Host X and Host Y are in different VLANs, connected to wiring closet switches A and C. Traffic moving from Host X to Host Y is routed by Switch B. Access to traffic moving from Host X to Host Y can be controlled at the entry point of Switch A. In the following configuration, the switch can support a VLAN map and a QoS classification ACL.

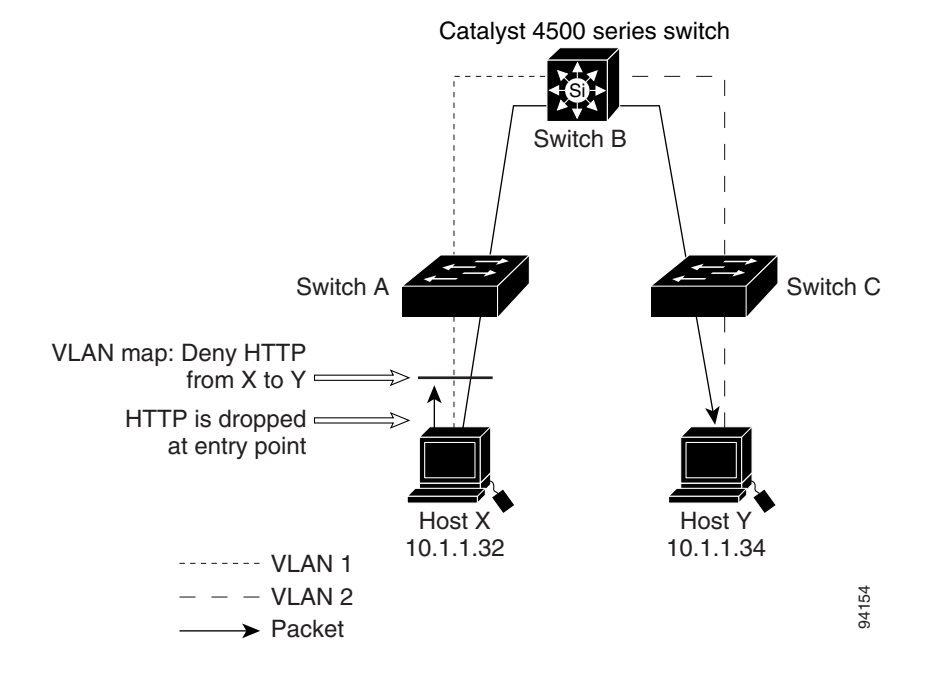

Figure 57-3 Wiring Closet Configuration

For example, if you do not want HTTP traffic to be switched from Host X to Host Y, you could apply a VLAN map on Switch A to drop all HTTP traffic moving from Host X (IP address 10.1.1.32) to Host Y (IP address 10.1.1.34) at Switch A and not bridge the traffic to Switch B. To configure this scenario, you would do the following.

First, define an IP access list HTTP to permit (match) any TCP traffic on the HTTP port, as follows:

```
Switch(config)# ip access-list extended http
Switch(config-ext-nacl)# permit tcp host 10.1.1.32 host 10.1.1.34 eq www
Switch(config-ext-nacl)# exit
```

Next, create a VLAN access map named map2 so that traffic that matches the HTTP access list is dropped and all other IP traffic is forwarded, as follows:

```
Switch(config)# vlan access-map map2 10
Switch(config-access-map)# match ip address http
Switch(config-access-map)# action drop
Switch(config-access-map)# exit
Switch(config)# ip access-list extended match_all
Switch(config-ext-nacl)# permit ip any any
Switch(config)# vlan access-map map2 20
Switch(config-access-map)# match ip address match_all
Switch(config-access-map)# action forward
```

You then apply the VLAN access map named map2 to VLAN 1, as follows:

Switch(config)# vlan filter map2 vlan 1

# Denying Access to a Server on Another VLAN

Figure 57-4 shows how to restrict access to a server on another VLAN. In this example, server 10.1.1.100 in VLAN 10 has the following access restrictions:

- Hosts in subnet 10.1.2.0/8 in VLAN 20 should not have access.
- Hosts 10.1.1.4 and 10.1.1.8 in VLAN 10 should not have access.

Figure 57-4 Deny Access to a Server on Another VLAN

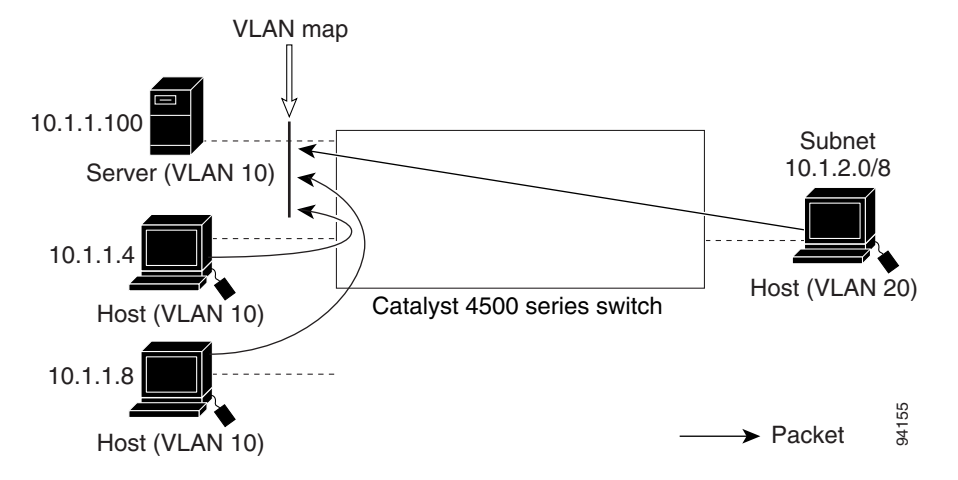

This procedure configures ACLs with VLAN maps to deny access to a server on another VLAN. The VLAN map SERVER 1\_ACL denies access to hosts in subnet 10.1.2.0/8, host 10.1.1.4, and host 10.1.1.8. Then it permits all other IP traffic. In Step 3, VLAN map SERVER1 is applied to VLAN 10.

To configure this scenario, follow these steps:

**Step 1** Define the IP ACL to match and permit the correct packets.

```
Switch(config)# ip access-list extended SERVER1_ACL
Switch(config-ext-nacl))# permit ip 10.1.2.0 0.0.0.255 host 10.1.1.100
Switch(config-ext-nacl))# permit ip host 10.1.1.4 host 10.1.1.100
Switch(config-ext-nacl))# permit ip host 10.1.1.8 host 10.1.1.100
Switch(config-ext-nacl))# exit
```

**Step 2** Define a VLAN map using the ACL to drop IP packets that match SERVER1\_ACL and forward IP packets that do not match the ACL.

```
Switch(config) # vlan access-map SERVER1_MAP
Switch(config-access-map)# match ip address SERVER1_ACL
Switch(config-access-map)# action drop
Switch(config) # vlan access-map SERVER1_MAP 20
Switch(config-access-map)# action forward
Switch(config-access-map)# exit
```

**Step 3** Apply the VLAN map to VLAN 10.

Switch(config) # vlan filter SERVER1\_MAP vlan-list 10.

I

## **Displaying VLAN Access Map Information**

To display information about VLAN access maps or VLAN filters, perform one of these commands:

| Command                                                          | Purpose                                                                                |
|------------------------------------------------------------------|----------------------------------------------------------------------------------------|
| Switch# <b>show vlan access-map</b> [mapname]                    | Shows information about all VLAN access maps or the specified access map.              |
| Switch# <b>show vlan filter</b> [access-map name   vlan vlan-id] | Shows information about all VLAN filters or about a specified VLAN or VLAN access map. |

it is a sample output of the show vlan access-map command:

```
Switch# show vlan access-map
Vlan access-map "map_1" 10
Match clauses:
    ip address: ip1
Action:
    drop
Vlan access-map "map_1" 20
Match clauses:
    mac address: mac1
Action:
    forward
Vlan access-map "map_1" 30
Match clauses:
Action:
    drop
```

```
<u>Note</u>
```

Sequence 30 does not have a match clause. All packets (IP as well as non-IP) are matched against it and dropped.

it is a sample output of the show vlan filter command:

```
Switch# show vlan filter
VLAN Map map_1 is filtering VLANs:
20-22
```

## **Using VLAN Maps with Router ACLs**

If the VLAN map has a match clause for a packet type (IP or MAC) and the packet does not match the type, the default is to drop the packet. If there is no match clause in the VLAN map, and no action is specified, the packet is forwarded if it does not match any VLAN map entry.

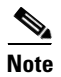

You cannot combine VLAN maps or input router ACLs with port ACLs on a switch.

Topics include:

- Guidelines for Using Router ACLs and VLAN Maps on the Same VLAN, page 57-29
- Examples of Router ACLs and VLAN Maps Applied to VLANs, page 57-29

## **Guidelines for Using Router ACLs and VLAN Maps on the Same VLAN**

Because the switch hardware performs one lookup for each direction (input and output), you must merge a router ACL and a VLAN map when they are configured on the same VLAN. Merging the router ACL with the VLAN map can significantly increase the number of ACEs.

When possible, try to write the ACL so that all entries have a single action except for the final, default action. You should write the ACL using one of these two forms:

permit... permit... deny ip any any or deny... deny... deny... permit ip any any

To define multiple permit or deny actions in an ACL, group each action type together to reduce the number of entries.

If you need to specify the full-flow mode and the ACL contains both IP ACEs and TCP/UDP/ICMP ACEs with Layer 4 information, put the Layer 4 ACEs at the end of the list. Doing this gives priority to the filtering of traffic based on IP addresses.

### **Examples of Router ACLs and VLAN Maps Applied to VLANs**

These examples show how router ACLs and VLAN maps are applied on a VLAN to control the access of switched, bridged, routed, and multicast packets. Although the following illustrations show packets being forwarded to their destination, each time a packet crosses a line indicating a VLAN map or an ACL, the packet could be dropped rather than forwarded.

#### **ACLs and Switched Packets**

Figure 57-5 shows how an ACL processes packets that are switched within a VLAN. Packets switched within the VLAN are not processed by router ACLs.

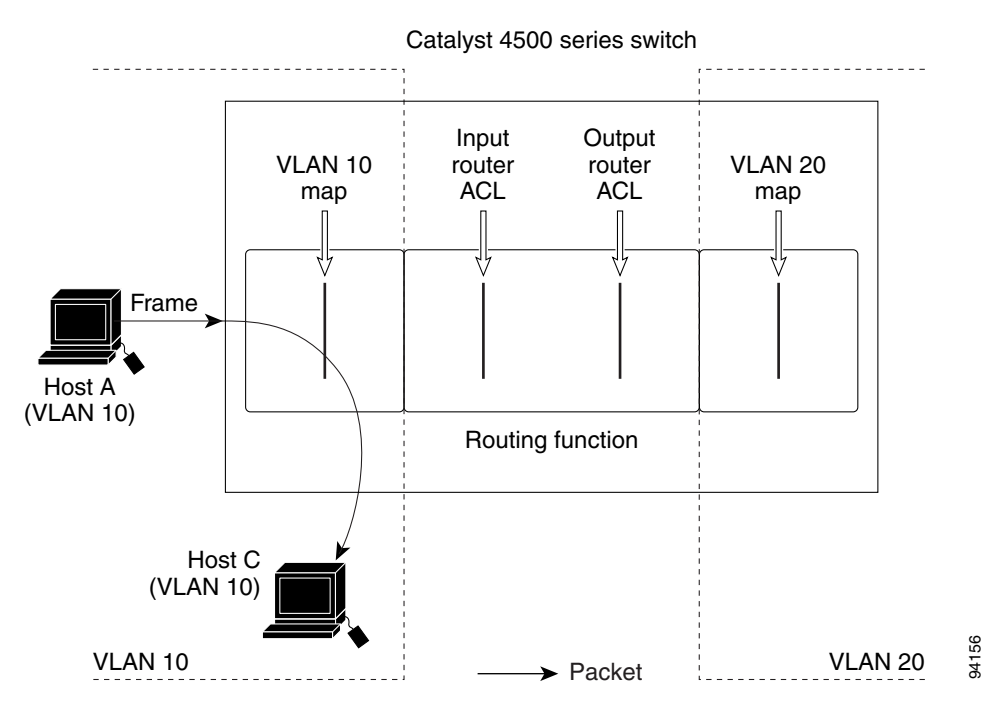

#### Figure 57-5 Applying ACLs on Switched Packets

#### **ACLs and Routed Packets**

Figure 57-6 shows how ACLs are applied on routed packets. For routed packets, the ACLs are applied in this order:

- 1. VLAN map for input VLAN
- 2. Input router ACL
- 3. Output router ACL
- 4. VLAN map for output VLAN

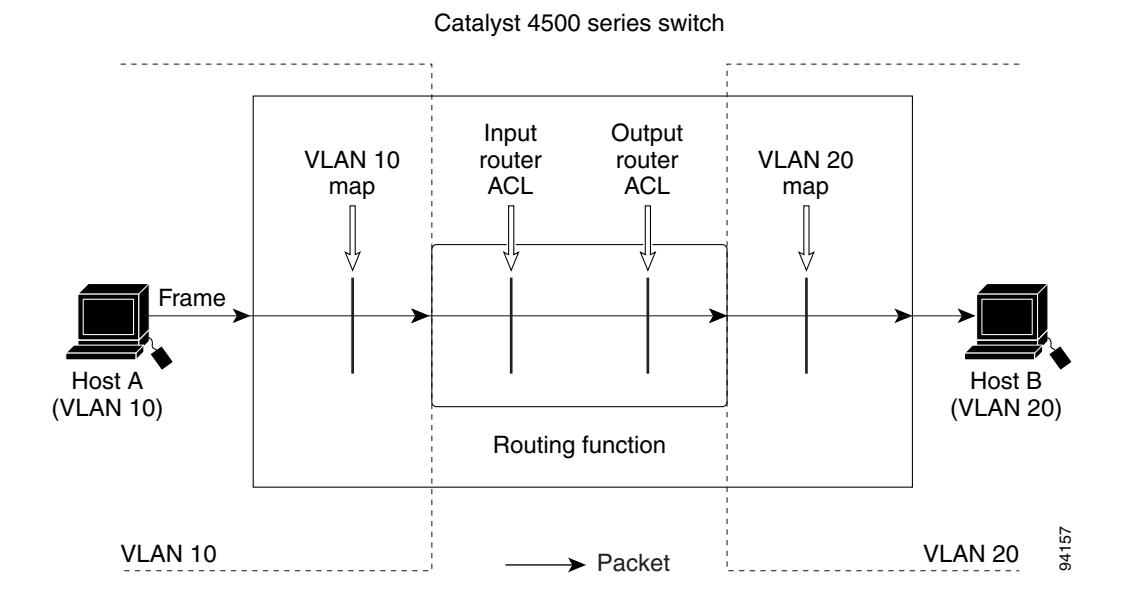

Figure 57-6 Applying ACLs on Routed Packets

## **Configuring PACLs**

This section describes how to configure PACLs, which are used to control filtering on Layer 2 interfaces. PACLs can filter traffic to or from Layer 2 interfaces based on Layer 3 information, Layer 4 head information or non-IP Layer 2 information.

This section includes these topics:

- Creating a PACL, page 57-31
- PACL Configuration Guidelines, page 57-32
- Removing the Requirement for a Port ACL, page 57-32
- Webauth Fallback, page 57-33
- Configuring IPv4, IPv6, and MAC ACLs on a Layer 2 Interface, page 57-33
- Using PACL with Access-Group Mode, page 57-34
- Configuring Access-group Mode on Layer 2 Interface, page 57-35
- Applying ACLs to a Layer 2 Interface, page 57-35
- Displaying an ACL Configuration on a Layer 2 Interface, page 57-36

### **Creating a PACL**

I

To create a PACL and apply it to one or more interfaces, follow these steps:

**Step 1** Create the standard or extended IPv4 ACLs, IPv6 ACLs, or named MAC extended ACLs that you want to apply to the interface.

**Step 2** Use the IP access-group, IPv6 traffic-filter, or **mac access-group interface** command to apply IPv4, IPv6, or MAC ACLs to one or more Layer 2 interfaces.

#### **PACL Configuration Guidelines**

When configuring PACLs, consider these guidelines:

- There can be at most one IPv4, one IPv6, and one MAC access list applied to the same Layer 2 interface per direction.
- The IPv4 access list filters only IPv4 packets, the IPv6 access list filters only IPv6 packets, and the MAC access list filters only non-IP packets.
- The number of ACLs and ACEs that can be configured as part of a PACL are bounded by the hardware resources on the switch. Those hardware resources are shared by various ACL features (for example, RACL, VACL) that are configured on the system. If insufficient hardware resources to program PACL exist in hardware, the actions for input and output PACLs differ:
  - For input PACLs, some packets are sent to CPU for software forwarding.
  - For output PACLs, the PACL is disabled on the port.
- If insufficient hardware resources exist to program the PACL, the output PACL is not applied to the port, and you receive a warning message.
- The input ACL logging option is supported, although logging is not supported for output ACLs.
- The access group mode can change the way PACLs interact with other ACLs. To maintain consistent behavior across Cisco platforms, use the default access group mode.
- If a PACL is removed when there are active sessions on a port, a hole (permit ip any any) is installed on the port.

### **Removing the Requirement for a Port ACL**

Prior to Cisco IOS Release 12.2(54)SG, a standard port ACL was necessary if you planned to download an ACL from a AAA server. This was because ACL infrastructure was insufficient to provide dynamic creation of access control entries without associating an ACL with the port.

Starting with Cisco IOS Release 12.2(54)SG, configuring a port ACL is not mandatory. If a port ACL is not configured on the port (by entering the **ip access-group** *number* **in** command), a default ACL (AUTH-DEFAULT-ACL) is attached automatically to the port when an ACL is downloaded. It allows only DHCP traffic and consists of the following ACEs:

```
permit udp any range bootps 65347 any range bootpc 65348
permit udp any any range bootps 65347
deny ip any any.
```

AUTH-DEFAULT-ACL is automatically created. To modify it, enter the following command:

ip access-list extended AUTH-DEFAULT-ACL

This ACL is not nvgened. AUTH-DEFAULT-ACL is attached provided there are sessions applying dynamic ACLs (Per-user/Filter-Id/DACL). AUTH-DEFAULT-ACL is removed when the last authenticated session with policies is cleared. It remains attached to the port provided at least one session is applying dynamic policies.

I

The following restrictions apply:

- Starting with Cisco IOS Release 12.2(54)SG, the port ACL does not require configuration; the default ACL is created automatically.
- Even if AUTH-DEFAULT-ACL is modified, it is not nvgened.

#### **Debugging Considerations**

Syslog messages appear when AUTH-DEFAULT-ACL is attached or detached from an interface provided you enter the **epm logging** command in configuration mode.

The following syslog displays when the default ACL is attached:

%EPM-6-AUTH ACL: POLICY Auth-Default-ACL | EVENT CREATE-ATTACH-SUCCESS

The following syslog displays when the ACL is detached:

%EPM-6-AUTH\_ACL: POLICY Auth-Default-ACL| EVENT DETACH-SUCCESS %EPM-6-AUTH ACL: POLICY Auth-Default-ACL| EVENT DELETE-SUCCESS

#### Webauth Fallback

Many authentication methods require specific capabilities on the end-point device to respond to the network authenticating device with its identity or credentials. If the end-point lacks the required capability, the authenticator must fallback to alternative methods to gather host or user credentials. If the 802.1X/MAB authentication mechanism fails, a fallback to webauth might occur.

Prior to Cisco IOS Release 12.2(54)SG, webauth fallback implementation required a fallback profile configured on the authenticating device. As part of this profile, an admission rule must be configured along with the access policies (the fallback ACL).

Consider a situation where no port ACL is configured on a port. The first few hosts authenticated through 802.1X/MAB do not download any ACLs. All traffic from these hosts is allowed through. Now, suppose a host connects to the port, and there is a fallback to webauth to authenticate the host. The fallback ACL will be installed on the port, and traffic from previously authenticated hosts will also be restricted by this fallback ACL.

Starting with Cisco IOS Release 12.2(54)SG, Cisco uses a different approach to address this issue. When a host falls back to webauth for authentication, the ACE entries in the fallback ACL are converted into entries with Host IP insertion for a host that has fallen back and will be applied until the host authenticates. Once the host successfully authenticates, the fallback ACL is removed. The resultant host ACLS will be: dynamic ACLs and Port ACL/AUTH-DEFAULT-ACL. Refer to the previous section for an explanation of AUTH-DEFAULT -ACL.

### Configuring IPv4, IPv6, and MAC ACLs on a Layer 2 Interface

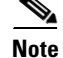

Only IPv4, IPv6 and MAC ACLs can be applied to Layer 2 physical interfaces.

Standard (numbered, named), Extended (numbered, named) IP ACLs, and Extended Named MAC ACLs are also supported.

|        | Command                                                                       | Purpose                                                                                                    |
|--------|-------------------------------------------------------------------------------|----------------------------------------------------------------------------------------------------|
| Step 1 | Switch# configure terminal                                                    | Enters global configuration mode.                                                                                                   |
| Step 2 | <pre>Switch(config)# interface interface</pre>                                | Enters interface configuration mode.                                                                                                |
| Step 3 | Switch(config-if)# [no] {ip   mac}<br>access-group {name   number} {in   out} | Applies numbered or named ACL to the Layer 2 interface.<br>The <b>no</b> form deletes the IP or MAC ACL from the Layer 2 interface. |
| Step 4 | <pre>Switch(config)# show running-config</pre>                                | Displays the access list configuration.                                                                                             |

To apply IPv4 or MAC ACLs on a Layer 2 interface, perform this task:

To apply IPv6 ACLs on a Layer 2 interface, perform this task:

|        | Command                                                                | Purpose                                                                                                    |
|--------|------------------------------------------------------------------------|----------------------------------------------------------------------------------------------------|
| Step 1 | Switch# configure terminal                                             | Enters global configuration mode.                                                                                     |
| Step 2 | <pre>Switch(config)# interface interface</pre>                         | Enters interface configuration mode.                                                                                  |
| Step 3 | <pre>Switch(config-if)# [no] ipv6 traffic-filter name {in   out}</pre> | Applied the specified IPv6 ACL to the Layer 2 interface. The no form deletes the IPv6 ACL from the Layer 2 interface. |
| Step 4 | Switch(config)# show running-config                                    | Displays the access list configuration.                                                                               |

The following example shows how to configure the Extended Named IP ACL simple-ip-acl to permit all TCP traffic and implicitly deny all other IP traffic:

```
Switch(config)# interface Gi3/1
Switch(config-if)# ip access-list extended simple-ip-acl
Switch(config-ext-nacl)# permit tcp any any
Switch(config-ext-nacl)# end
```

The following example shows how to configure the Extended Named MACL simple-mac-acl to permit source host 000.000.011 to any destination host:

```
Switch(config)# interface Gi3/1
Switch(config-if)# mac access-list extended simple-mac-acl
Switch(config-ext-macl)# permit host 000.000.011 any
Switch(config-ext-macl)# end
```

### **Using PACL with Access-Group Mode**

You can use the access group mode to change the way PACLs interact with other ACLs. For example, if a Layer 2 interface belongs to VLAN100, VACL (VLAN filter) V1 is applied on VLAN100, and PACL P1 is applied on the Layer 2 interface. In this situation, you must specify how P1 and V1 impact the traffic with the Layer 2 interface on VLAN100. In a per-interface method, you can use the **access-group mode** command to specify one of the following desired modes:

• prefer port mode—If PACL is configured on a Layer 2 interface, then PACL takes effect and overwrites the effect of other ACLs (Router ACL and VACL). If no PACL feature is configured on the Layer 2 interface, other features applicable to the interface are merged and applied on the interface. it is the default access group mode.

1

- prefer VLAN mode—VLAN-based ACL features take effect on the port if they have been applied on the port and no PACLs are in effect. If no VLAN-based ACL features are applicable to the Layer 2 interface, then the PACL feature already on the interface is applied.
- merge mode—Merges applicable ACL features before they are programmed into the hardware.

### **Configuring Access-group Mode on Layer 2 Interface**

To configure an access mode on a Layer 2 interface, perform this task:

|        | Command                                                                     | Purpose                                                                                                    |  |
|--------|-----------------------------------------------------------------------------|----------------------------------------------------------------------------------------------------|--|
| Step 1 | Switch# configure terminal                                                  | Enters global configuration mode.                                                                                            |  |
| Step 2 | <pre>Switch(config)# interface interface</pre>                              | Enters interface configuration mode.                                                                                         |  |
| Step 3 | Switch(config-if)# [no] access-group mode<br>{prefer {port   vlan}   merge} | Applies numbered or named ACL to the Layer 2 interface.<br>The no form deletes the IP or MAC ACL from the Layer 2 interface. |  |
| Step 4 | Switch(config) # show running-config                                        | Displays the access list configuration.                                                                                      |  |

This example shows how to merge and apply features other than PACL on the interface:

```
Switch# configure terminal
Switch(config)# interface fast 6/1
Switch(config-if)# access-group mode prefer port
```

This example shows how to merge applicable ACL features before they are programmed into hardware:

```
Switch# configure terminal
Switch(config)# interface fast 6/1
Switch(config-if)# access-group mode merge
```

### Applying ACLs to a Layer 2 Interface

To apply IPv4, IPv6, and MAC ACLs to a Layer 2 interface, perform one of these tasks:

| Command                                                               | Purpose                                       |
|-----------------------------------------------------------------------|-----------------------------------------------|
| <pre>Switch(config-if)# ip access-group ip-acl {in   out}</pre>       | Applies an IPv4 ACL to the Layer 2 interface. |
| <pre>Switch(config-if)# ipv6 traffic-filter ipv6-acl {in   out}</pre> | Applies an IPv6 ACL to the Layer 2 interface. |
| <pre>Switch(config-if)# mac access-group mac-acl {in   out}</pre>     | Applies a MAC ACL to the Layer 2 interface.   |

This example applies the extended named IP ACL simple-ip-acl to interface FastEthernet 6/1 ingress traffic:

```
Switch# configure terminal
Switch(config)# interface fast 6/1
Switch(config-if)# ip access-group simple-ip-acl in
```

This example applies the IPv6 ACL simple-ipv6-acl to interface FastEthernet 6/1 ingress traffic:

```
Switch# configure terminal
Switch(config)# interface fast 6/1
Switch(config-if)# ipv6 traffic-filter simple-ipv6-acl in
```

I

This example applies the extended named MAC ACL simple-mac-acl to interface FastEthernet 6/1 egress traffic:

```
Switch# configure terminal
Switch(config)# interface fast 6/1
Switch(config-if)# mac access-group simple-mac-acl out
```

#### **Displaying an ACL Configuration on a Layer 2 Interface**

To display information about an ACL configuration on Layer 2 interfaces, perform one of these tasks:

| Command                                                             | Purpose                                                     |
|---------------------------------------------------------------------|-------------------------------------------------------------|
| Switch# <b>show ip interface</b> [interface-name]                   | Shows the IP access group configuration on the interface.   |
| Switch# <b>show mac access-group interface</b><br>[interface-name]  | Shows the MAC access group configuration on the interface.  |
| Switch# <b>show access-group mode interface</b><br>[interface-name] | Shows the access group mode configuration on the interface. |

This example shows that the IP access group simple-ip-acl is configured on the inbound direction of interface fa6/1:

```
Switch# show ip interface fast 6/1
FastEthernet6/1 is up, line protocol is up
Inbound access list is simple-ip-acl
Outgoing access list is not set
```

This example shows that MAC access group simple-mac-acl is configured on the inbound direction of interface fa6/1:

```
Switch# show mac access-group interface fast 6/1
Interface FastEthernet6/1:
    Inbound access-list is simple-mac-acl
    Outbound access-list is not set
```

This example shows that access group merge is configured on interface fa6/1:

```
Switch# show access-group mode interface fast 6/1
Interface FastEthernet6/1:
    Access group mode is: merge
```

## Using PACL with VLAN Maps and Router ACLs

For PACLs, the interaction with Router ACLs and VACLs depends on the interface access group mode as shown in Table 57-1.

| ACL Type(s) Input PACL |                            |                     |                                       |                                                                     |
|------------------------|----------------------------|---------------------|---------------------------------------|---------------------------------------------------------------------|
|                        |                            | prefer port<br>mode | prefer vlan<br>mode                   | merge mode                                                          |
| 1.                     | Input Router ACL           | PACL applied        | Input Router<br>ACL applied           | PACL, Input Router ACL (merged)<br>applied in order (ingress)       |
| 2.                     | VACL                       | PACL applied        | VACL<br>applied                       | PACL, VACL (merged) applied in order (ingress)                      |
| 3.                     | VACL + Input Router<br>ACL | PACL applied        | VACL +<br>Input Router<br>ACL applied | PACL, VACL, Input Router ACL<br>(merged) applied in order (ingress) |

| Table 57-1 | Interaction between PACL | s, VACLs, and Router ACLs |
|------------|--------------------------|---------------------------|
|------------|--------------------------|---------------------------|

Each ACL type listed in Table 57-1 corresponds with these scenarios:

**Scenario 1**: Host A is connected to an interface in VLAN 20, which has an SVI configured. The interface has input PACL configured, and the SVI has input Router ACL configured as shown in Figure 57-7:

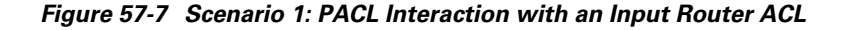

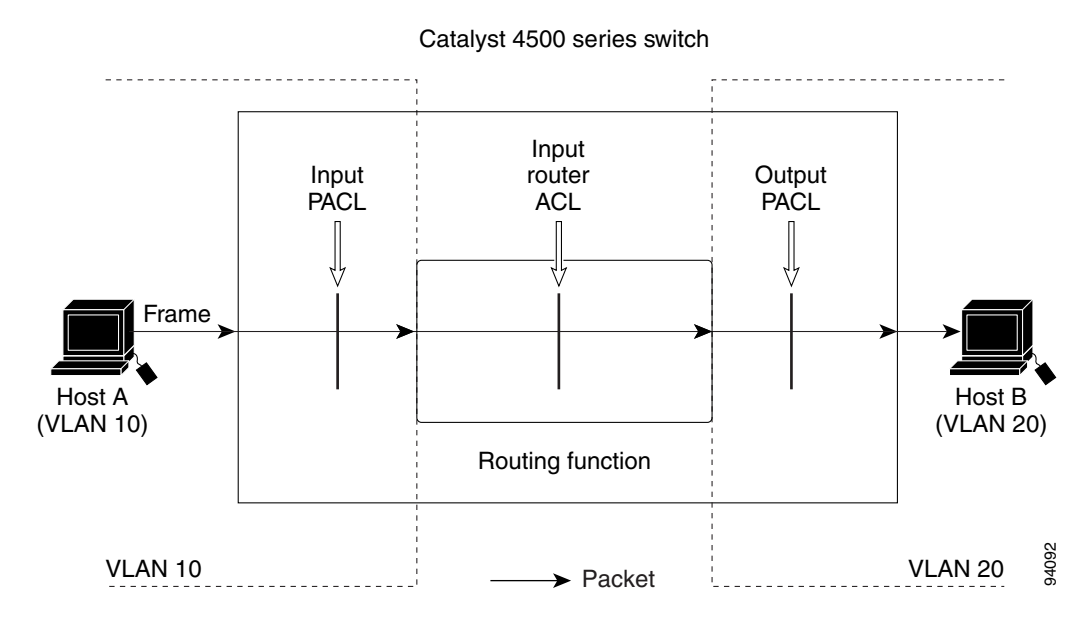

If the interface access group mode is prefer port, then only the input PACL is applied on the ingress traffic from Host A. If the mode is prefer VLAN, then only the input Router ACL is applied to ingress traffic from Host A that requires routing. If the mode is merge, then the input PACL is first applied to the ingress traffic from Host A, and the input Router ACL is applied on the traffic that requires routing.

**Scenario 2**: Host A is connected to an interface in VLAN 10, which has a VACL (VLAN Map) configured and an input PACL configured as shown in Figure 57-8:

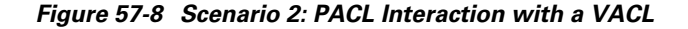

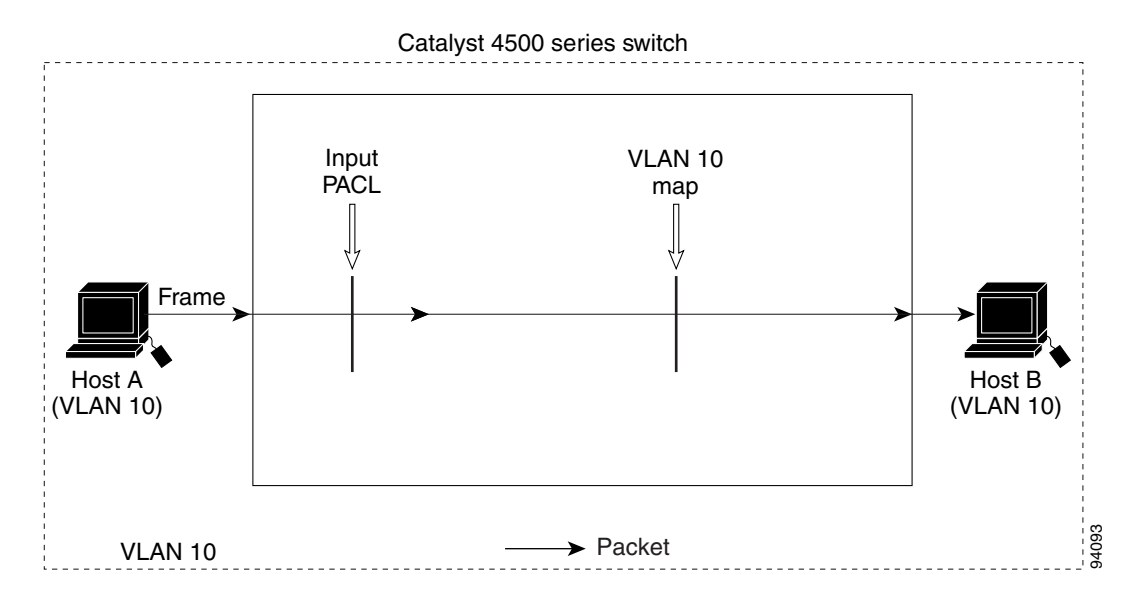

If the interface access group mode is prefer port, then only the input PACL is applied on the ingress traffic from Host A. If the mode is prefer VLAN, then only the VACL is applied to the ingress traffic from Host A. If the mode is merge, the input PACL is first applied to the ingress traffic from Host A, and the VACL is applied on the traffic.

**Scenario 3**: Host A is connected to an interface in VLAN 10, which has a VACL and an SVI configured. The SVI has an input Router ACL configured and the interface has an input PACL configured, as shown in Figure 57-9:

#### Figure 57-9 Scenario 3: VACL and Input Router ACL

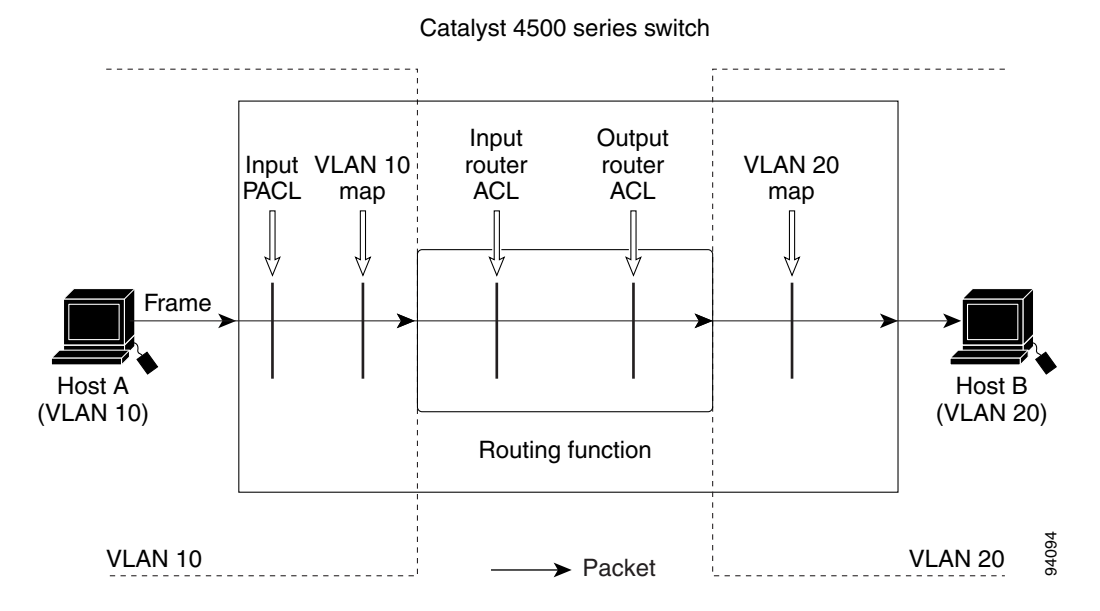

If the interface access group mode is prefer port, then only the input PACL is applied on the ingress traffic from Host A. If the mode is prefer VLAN, then the merged results of the VACL and the input Router ACL are applied to the ingress traffic from Host A. If the mode is merge, the input PACL is first

applied to the ingress traffic from Host A, the VACL is applied on the traffic and finally, and the input Router ACL is applied to the traffic that needs routing. (that is, the merged results of the input PACL, VACL, and input Router ACL are applied to the traffic).

## **Configuring RA Guard**

This section includes these topics:

- Introduction, page 57-39
- Deployment, page 57-40
- Configuring RA Guard, page 57-40
- Examples, page 57-41
- Usage Guidelines, page 57-42

#### Introduction

When deploying IPv6 networks, routers are configured to use IPv6 Router Advertisements to convey configuration information to hosts onlink. Router Advertisement is a critical part of the autoconfiguration process. The conveyed information includes the implied default router address obtained from the observed source address of the Router-Advertisement (RA) message. However, in some networks, invalid RAs are observed. This may happen because of misconfigurations or a malicious attacks on the network.

Devices acting as rogue routers may send illegitimate RAs. When using IPv6 within a single Layer 2 network segment, you can enable Layer 2 devices to drop rogue RAs before they reach end-nodes.

Beginning with Cisco IOS Release 54(SG)SG on Supervisor Engine 6-E (and 6L-E); Cisco IOS XE Release 3.3.0SG on Supervisor Engine 7-E; Cisco IOS XE Release 3.2.0XO on Supervisor Engine 7L-E, and Cisco IOS XE Release 3.2.0XO on Supervisor Engine 8-E, the Catalyst 4500 Series Switch supports RA Guard. This feature examines incoming Router-Advertisement and Router-Redirect packets and decides whether to switch or block them based solely on information found in the message and in the Layer 2 device configuration.

You can configure RA Guard in two modes (host and router) based on the device connected to the port.

- Host mode—All the Router-Advertisement and Router-Redirect messages are disallowed on the port.
- Router mode—All messages (RA/RS/Redirect) are allowed on the port; only host mode is supported.

You can configure Catalyst 4500 host ports to allow or disallow RA messages. Once a port is configured to disallow the Router-Advertisement and Router-Redirect packets, it filters the content of the received frames on that port and blocks Router-Advertisement or Router-Redirect frames.

When RA Guard is configured on a port, the following packets are dropped in hardware:

- Router-Advertisement packets IPv6 ICMP packets with ICMP type = 134
- Router-Redirect packets—IPv6 ICMP packets with ICMP type = 137

Router Solicitation packets are sent out on the ports that are configured with RA Guard policy that defines the device role as a router.

Per port RA Guard ACL statistics are supported and displayed when you enter a **show ipv6 snooping counters** *interface* command. The statistics output displays the number of packets that have been dropped per port due to the RA Guard.

Note

Beginning with Cisco IOS Release 15.0(2)SG, per port RA Guard ACL statistics are supported and displayed when you enter a **show ipv6 snooping counters** *interface* command. (Previous to this release, you enter the **show ipv6 first-hop counters** *interface* command.)

### Deployment

Figure 57-10 illustrates a deployment scenario for RA Guard. We drop RA packets from ports that are connected to hosts and permit RA packets from ports connected to the Router.

Figure 57-10 Typical RA Guard Deployment

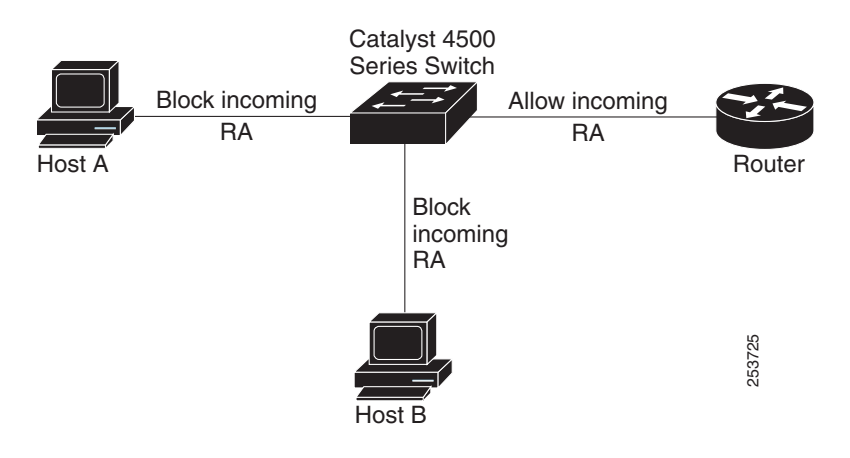

### **Configuring RA Guard**

To configure RA Guard, perform this step:

| şeenees | Command                                    | «Purpose »                                                           |
|---------|--------------------------------------------|----------------------------------------------------------------------|
| Step 1  | Switch# configure terminal                 | Enters global configuration mode.                                    |
| Step 1  | Switch(config)# <b>interface</b> interface | Enters interface mode.                                               |
| Step 2  | Switch(config-if)# [no] ipv6 nd            | Enables RA Guard on the switch.                                      |
| Samuel  | raguard                                    |                                                                      |
| Step 3  | Switch(config-if)# end                     | Returns to privileged EXEC mode.                                     |
| Step 4  | Switch# show ipv6 nd raguard policy        | Shows the policy on which RA Guard has been enabled.                 |
|         | Spolicy_name                               | <b>Note</b> With Cisco Release IOS XE 3.4.0SG and IOS 15.1(2)SG, the |
| 83      |                                            | show ipv6 nd raguard policy command replaces the show ipv6 8         |
| {       | 8                                          | first-hop policies command.                                          |

| 8       | Command                     | Purpose                                                                              |
|---------|-----------------------------|--------------------------------------------------------------------------------------|
| Step 5  | Switch# show ipv6 first-hop | Shows the number of packets dropped per port due to RA Guard. The                    |
|         | counters interface          | counters can be displayed for a particular interface by using the <i>interface</i>   |
| XXXX XX | × · · · ·                   | option.                                                                              |
| 0 XXX0  | 8                           | <b>Note</b> If counters are not enabled for the port, the counter value is zero.     |
| Step 6  | Switch# clear ipv6 snooping | Clears RA Guard counters on a particular interface.                                  |
|         | counters interface          | The counters on all interfaces are cleared if the <i>interface</i> option is absent. |

### **Examples**

This examples shows how to enable RA Guard on the switch:

```
Switch(config)# int gil/1
Switch(config-if)# ipv6 nd raguard
Switch(config-if)# end
Switch# show running-configuration interface gil/1
Building configuration...
```

Current configuration : 53 bytes

!

interface GigabitEthernet1/1

ipv6 nd raguard

end

The following example shows a sample output of the **show ipv6** commands:

```
Switch# show ipv6 snooping counters int gi 2/48
Received messages on gi 2/48 :
Protocol
                        Protocol message
NDP
                          RS[9] RA[131] NS[7] NA[2]
DHCPv6
                      SOL[24] ADV[2] REQ[1] REP[1]
Bridged messages from gi 2/48 :
Protocol Protocol message
                  RS[9] NS[7] NA[2]
NDP
DHCPv6
               SOL[24] ADV[1] REQ[1] REP[1]
Dropped messages on gi 2/48 :
Feature
               Protocol Msg [Total dropped]
Snooping
               NDP
                     RA [131]
               reason: Packet not authorized on port [131]
                        NS [2]
               reason: Packet accepted but not forwarded [2]
Switch#
```

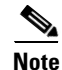

Beginning with Cisco IOS Release 15.0(2)SG, per port RA Guard ACL statistics are supported and displayed when you enter a **show ipv6 snooping counters** *interface* command. (Previous to this release, you enter the **show ipv6 first-hop counters** *interface* command.)

```
<u>Note</u>
```

Be aware that only RA (Router Advertisement) and REDIR (Router Redirected packets) counters are supported in 12.2(54)SG.

```
Switch# show ipv6 nd raguard policy RA_GUARD

Policy RA_GUARD configuration:

    device-role router

Policy RA_GUARD is applied on the following targets:

Target Type Policy Feature Target range

Gi 1/1 PORT RA_GUARD RA guard vlan all

Switch#
```

```
<u>Note</u>
```

With Cisco Release IOS XE 3.4.0SG and IOS 15.1(2)SG, the **show ipv6 nd raguard policy** command replaces the **show ipv6 first-hop policies** command.

#### **Usage Guidelines**

Observe the following restrictions:

- It is an ingress feature; only IPv6 Router-Advertisement and Router-Redirect packets entering through the port are filtered.
- RA Guard does not offer protection in environments where IPv6 traffic is tunneled.
- Starting with IOS XE 3.4.0SG/15.1(2)SG, RA Guard is supported in software. In prior releases, this Feature is supported only in hardware; packets are not punted to software except under resource exhaustion (for example, TCAM memory exhaustion).
- RA Guard is purely an Layer 2 port based feature and can be configured only on switchports. It works irrespective of whether IPv6 routing is enabled. It is supported on switchports and VLANs.
- RA Guard is supported on trunk ports and VLANs; filtering is performed on packets arriving from all the allowed VLANs.
- Starting with IOS XE 3.4.0SG/15.1(2)SG, RA Guard is not supported on EtherChannel. In prior releases, RA Guard is supported on EtherChannel; the RA Guard configuration (whether present or not) on the EtherChannel overrides the RA Guard configuration on the member ports.
- RA Guard is supported on ports that belong to PVLANs (for example, isolated secondary host ports, community secondary host ports, promiscuous primary host ports, (primary/secondary) trunk ports. Primary VLAN features are inherited and merged with port features.
- Starting with IOS XE 3.4.0SG/15.1(2)SG, RA Guard is supported on SUP-6, SUP6L-E, 4948E, SUP-7E, SUP7L-E, SUP8-E, 4500X-32, and 4500X-16 platforms. In prior releases, because of hardware limitations, it may not be possible for Catalyst 4900M, Catalyst 4948E, Catalyst 4948L-E, Supervisor Engine 6-E, Supervisor Engine 6L-E, Supervisor Engine 7-E and Supervisor Engine 7L-E to collect statistics for RA Guard in hardware. If so, an error message is displayed.

The show ipv6 snooping counter *interface* command displays the estimated counters.

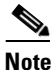

Beginning with Cisco IOS Release 15.0(2)SG, per port RA Guard ACL statistics are supported and displayed when you enter a **show ipv6 snooping counters** *interface* command. (Previous to this release, you enter the **show ipv6 first-hop counters** *interface* command.)